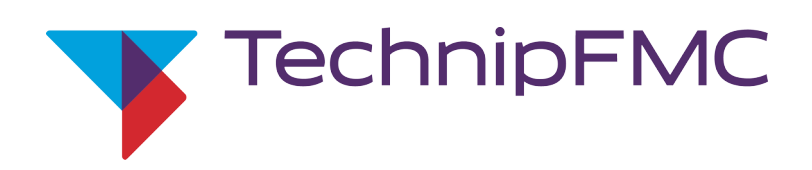

# **FPI (Flow meter Pulse Interface)**

Durchflussmesser-Impulsschnittstelle für MultiTask-System

# Betriebsanleitung

Manual: MNF19013GE-R101-630 05/2022

# Änderungsverzeichnis

| Nr. | Datum      | geändert durch | Abschnitt | Grund der Änderung               |
|-----|------------|----------------|-----------|----------------------------------|
| 1   | 25.06.2022 | Simonsen       | 4.2.3     | Fehler in der Klemmenbezeichnung |
|     |            |                |           |                                  |
|     |            |                |           |                                  |
|     |            |                |           |                                  |
|     |            |                |           |                                  |
|     |            |                |           |                                  |
|     |            |                |           |                                  |
|     |            |                |           |                                  |
|     |            |                |           |                                  |

TechnipFMC | Smith Meter GmbH Regentstrasse 1 D-25474 Ellerbek

> Tel.: +49 (0) 4101 304-0 Fax: +49 (0) 4101 304-152

E-Mail: info@technipfmc.com Internet: www.technipfmc.com

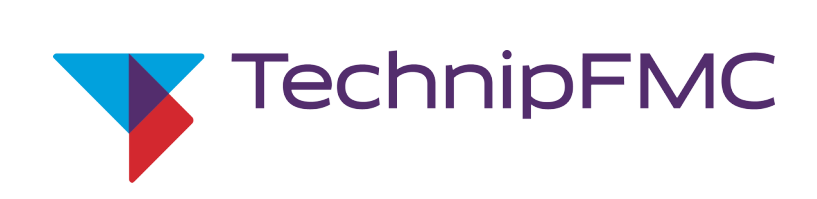

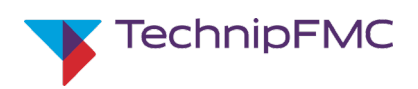

# Inhaltsverzeichnis

| Änd | derungsver                                 | zeichnis                                                     | 2    |  |  |  |  |
|-----|--------------------------------------------|--------------------------------------------------------------|------|--|--|--|--|
| 1   | Informa                                    | tionen zur Betriebsanleitung                                 | 7    |  |  |  |  |
| 1.1 | Verwe                                      | ndung dieser Betriebsanleitung                               | 7    |  |  |  |  |
| 1.2 | Zeiche                                     | n, Abkürzungen, Begriffe                                     | 7    |  |  |  |  |
| 1.3 | Aufba                                      | u von Warnhinweisen                                          | 8    |  |  |  |  |
| 1.4 | Haftur                                     | ngsbeschränkung                                              | 9    |  |  |  |  |
| 1.5 | Konfo                                      | rmität: Richtlinien und Normen                               | 9    |  |  |  |  |
| 1.6 | Urheb                                      | erschutz                                                     | . 10 |  |  |  |  |
| 1.7 | Mitgel                                     | tende Dokumente                                              | . 10 |  |  |  |  |
| 1.8 | Kunde                                      | ndienst                                                      | . 10 |  |  |  |  |
| 2   | Informa                                    | tionen zum Gerät                                             | . 11 |  |  |  |  |
| 2.1 | Produ                                      | kt- und Herstellerinformationen                              | . 11 |  |  |  |  |
| 2.2 | Allgem                                     | neine technische Daten                                       | . 11 |  |  |  |  |
| 2.3 | Kurzbe                                     | eschreibung der Baugruppe 'FPI'                              | . 12 |  |  |  |  |
| 2.4 | Techn                                      | ische Daten der Anschlüsse                                   | . 13 |  |  |  |  |
| 3   | Sicherhe                                   | sit                                                          | . 14 |  |  |  |  |
| 3.1 | Bestim                                     | nmungsgemäße Verwendung                                      | . 14 |  |  |  |  |
| 3.2 | Fehlge                                     | Fehlgebrauch14                                               |      |  |  |  |  |
| 3.3 | Personalanforderungen bei der Installation |                                                              |      |  |  |  |  |
| 3.4 | Brand                                      | - und Explosionsgefahren                                     | . 15 |  |  |  |  |
| 3.5 | Elektri                                    | sche Gefährdungen                                            | . 16 |  |  |  |  |
| 3.6 | Ersatz                                     | teile, Bezug und Verwendung                                  | . 16 |  |  |  |  |
| 4   | Hardwa                                     | re-Installation und Vorkonfiguration FPI                     | . 17 |  |  |  |  |
| 4.1 | Sicher                                     | heitshinweise zu Installation und Inbetriebnahme             | . 17 |  |  |  |  |
| 4.2 | FPI-Ge                                     | häuse am Tankwagen befestigen                                | . 18 |  |  |  |  |
|     | 4.2.1                                      | Voraussetzungen an der Einbauposition am Fahrzeug            | . 18 |  |  |  |  |
|     | 4.2.2                                      | Voraussetzungen in der Werkstatt                             | . 18 |  |  |  |  |
|     | 4.2.3                                      | FPI-Gehäuse montieren                                        | . 18 |  |  |  |  |
| 4.3 | Kabel                                      | im Tankwagen verlegen                                        | . 19 |  |  |  |  |
|     | 4.3.1                                      | Anforderungen an die Kabel und ihre Verlegung                | . 19 |  |  |  |  |
|     | 4.3.2                                      | Ermitteln der zu verlegenden Kabel/ zu belegenden Anschlüsse | . 20 |  |  |  |  |
| 4.4 | Kabel                                      | im FPI-Gehäuse anschließen                                   | . 22 |  |  |  |  |
| 4.5 | Prüfur                                     | gen und Einstellungen im FPI-Gehäuse vornehmen               | . 23 |  |  |  |  |

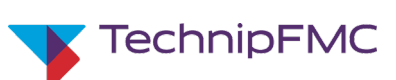

#### Inhalt

|                                                                                                    | 4.5.1                                                                                                    | Anschlüsse sichtprüfen                                                                                                    | 23                                                 |
|----------------------------------------------------------------------------------------------------|----------------------------------------------------------------------------------------------------|----------------------------------------------------------------------------------------------------|----------------------------------------------------|
|                                                                                                    | 4.5.2                                                                                                    | DIP-Schalter setzen                                                                                                    | 23                                                 |
|                                                                                                    | 4.5.3                                                                                                    | Anschluss der FPI mittels der internen LEDs prüfen                                                                                                    | 24                                                 |
| 4.6                                                                                                    | FPI-Ge                                                                                                    | häuse verschließen                                                                                                    | 24                                                 |
| 5                                                                                                    | Optiona                                                                                                    | I: Konfigurieren und testen über RS-232                                                                                                    | 25                                                 |
| 5.1                                                                                                    | Wichti                                                                                                    | ge allgemeine Hinweise                                                                                                    | 25                                                 |
| 5.2                                                                                                    | Endge                                                                                                    | rät (z.B. Laptop) mit FPI über RS-232 verbinden                                                                                                    | 26                                                 |
| 5.3                                                                                                    | Service                                                                                                    | e-Verbindung zwischen Service-Programm und FPI herstellen                                                                                                    | 27                                                 |
| 5.4                                                                                                    | Übersi                                                                                                    | cht der Parameter                                                                                                    | 29                                                 |
| 5.5                                                                                                    | Startse                                                                                                    | eite und Navigation des FPI-Service-Menüs                                                                                                    | 30                                                 |
| 5.6                                                                                                    | FPI-Se                                                                                                    | tup: Individuelle Parameter auswählen und setzen                                                                                                    | 31                                                 |
| 5.7                                                                                                    | FPI-Ou                                                                                                    | tput-Test: Ausgänge testweise umschalten                                                                                                    | 35                                                 |
| 5.8                                                                                                    | FPI-Inp                                                                                                    | out-Test: Eingangswerte prüfen                                                                                                    | 36                                                 |
| 5.9                                                                                                    | Trenne                                                                                                    | en von FPI und Endgerät nach Verbindung über RS-232                                                                                                    | 37                                                 |
| 5.1                                                                                                    |                                                                                                    | häuse verschließen                                                                                                    | 27                                                 |
|                                                                                                    |                                                                                                    |                                                                                                    |                                                    |
| 6                                                                                                    | Optiona                                                                                                    | l: Firmware aufspielen über RS-232                                                                                                    |                                                    |
| <b>6</b><br>6.1                                                                                                    | <b>Optiona</b><br>Wichti                                                                                          | l: Firmware aufspielen über RS-232                                                                                                    |                                                    |
| <b>6</b><br>6.1<br>6.2                                                                                                    | Optiona<br>Wichti<br>Endge                                                                                        | <b>I: Firmware aufspielen über RS-232</b><br>ge allgemeine Hinweise<br>rät (z.B. Laptop) mit FPI über RS-232 verbinden                                                                                                    |                                                    |
| <b>6</b><br>6.1<br>6.2<br>6.3                                                                                                    | Optiona<br>Wichti<br>Endge<br>Einstel                                                                             | I: Firmware aufspielen über RS-232<br>ge allgemeine Hinweise<br>rät (z.B. Laptop) mit FPI über RS-232 verbinden<br>lungen vornehmen und Überspielen durchführen                                                                                                    |                                                    |
| <b>6</b><br>6.1<br>6.2<br>6.3<br>6.4                                                                                                    | Optiona<br>Wichti<br>Endge<br>Einstel<br>Trenne                                                                   | I: Firmware aufspielen über RS-232<br>ge allgemeine Hinweise<br>rät (z.B. Laptop) mit FPI über RS-232 verbinden<br>lungen vornehmen und Überspielen durchführen<br>en von FPI und Endgerät nach Verbindung über RS-232                                                                                                    |                                                    |
| 6<br>6.1<br>6.2<br>6.3<br>6.4<br>6.5                                                                                                    | Optiona<br>Wichti<br>Endge<br>Einstel<br>Trenne                                                                   | I: Firmware aufspielen über RS-232<br>ge allgemeine Hinweise<br>rät (z.B. Laptop) mit FPI über RS-232 verbinden<br>lungen vornehmen und Überspielen durchführen<br>en von FPI und Endgerät nach Verbindung über RS-232<br>häuse verschließen                                                                                                    | 37<br>38<br>38<br>38<br>38<br>39<br>               |
| <ul> <li>6</li> <li>6.1</li> <li>6.2</li> <li>6.3</li> <li>6.4</li> <li>6.5</li> <li>7</li> </ul>                                                           | Optiona<br>Wichti<br>Endge<br>Einstel<br>Trenne<br>FPI-Ge<br>Konfigu                                              | I: Firmware aufspielen über RS-232<br>ge allgemeine Hinweise<br>rät (z.B. Laptop) mit FPI über RS-232 verbinden<br>lungen vornehmen und Überspielen durchführen<br>en von FPI und Endgerät nach Verbindung über RS-232<br>häuse verschließen                                                                                                    | 37<br>38<br>38<br>38<br>38<br>39<br>40<br>40<br>40 |
| <ul> <li>6</li> <li>6.1</li> <li>6.2</li> <li>6.3</li> <li>6.4</li> <li>6.5</li> <li>7</li> <li>8</li> </ul>                                                | Optiona<br>Wichti<br>Endge<br>Einstel<br>Trenne<br>FPI-Ge<br>Konfigue                                             | I: Firmware aufspielen über RS-232<br>ge allgemeine Hinweise<br>rät (z.B. Laptop) mit FPI über RS-232 verbinden<br>lungen vornehmen und Überspielen durchführen<br>en von FPI und Endgerät nach Verbindung über RS-232<br>häuse verschließen<br>ration der FPI über MultiTask-Software                                                               |                                                    |
| <ul> <li>6</li> <li>6.1</li> <li>6.2</li> <li>6.3</li> <li>6.4</li> <li>6.5</li> <li>7</li> <li>8</li> <li>9</li> </ul>                                     | Optiona<br>Wichti<br>Endge<br>Einstel<br>Trenne<br>FPI-Ge<br>Konfigue<br>Wartung<br>Störung:                      | I: Firmware aufspielen über RS-232<br>ge allgemeine Hinweise<br>rät (z.B. Laptop) mit FPI über RS-232 verbinden<br>lungen vornehmen und Überspielen durchführen<br>en von FPI und Endgerät nach Verbindung über RS-232<br>häuse verschließen<br>ration der FPI über MultiTask-Software<br>g der FPI                                                  |                                                    |
| <ul> <li>6</li> <li>6.1</li> <li>6.2</li> <li>6.3</li> <li>6.4</li> <li>6.5</li> <li>7</li> <li>8</li> <li>9</li> <li>10</li> </ul>                         | Optiona<br>Wichti<br>Endge<br>Einstel<br>Trenne<br>FPI-Ge<br>Konfigut<br>Wartung<br>Störung:<br>Demont            | I: Firmware aufspielen über RS-232<br>ge allgemeine Hinweise<br>rät (z.B. Laptop) mit FPI über RS-232 verbinden<br>lungen vornehmen und Überspielen durchführen<br>en von FPI und Endgerät nach Verbindung über RS-232<br>häuse verschließen<br>ration der FPI über MultiTask-Software<br>g der FPI<br>sbeseitigung an der FPI                       |                                                    |
| <ul> <li>6</li> <li>6.1</li> <li>6.2</li> <li>6.3</li> <li>6.4</li> <li>6.5</li> <li>7</li> <li>8</li> <li>9</li> <li>10</li> <li>11</li> </ul>             | Optiona<br>Wichti<br>Endge<br>Einstel<br>Trenne<br>FPI-Ge<br>Konfigur<br>Wartung<br>Störung<br>Demont<br>Abbildur | I: Firmware aufspielen über RS-232<br>ge allgemeine Hinweise<br>rät (z.B. Laptop) mit FPI über RS-232 verbinden<br>lungen vornehmen und Überspielen durchführen<br>en von FPI und Endgerät nach Verbindung über RS-232<br>häuse verschließen<br>ration der FPI über MultiTask-Software<br>g der FPI<br>sbeseitigung an der FPI<br>age und Entsorgung |                                                    |
| <ul> <li>6</li> <li>6.1</li> <li>6.2</li> <li>6.3</li> <li>6.4</li> <li>6.5</li> <li>7</li> <li>8</li> <li>9</li> <li>10</li> <li>11</li> <li>12</li> </ul> | Optiona<br>Wichti<br>Endge<br>Einstel<br>Trenne<br>FPI-Ge<br>Konfigun<br>Wartung<br>Störung<br>Demont<br>Abbildun | I: Firmware aufspielen über RS-232<br>ge allgemeine Hinweise<br>rät (z.B. Laptop) mit FPI über RS-232 verbinden<br>lungen vornehmen und Überspielen durchführen<br>en von FPI und Endgerät nach Verbindung über RS-232<br>häuse verschließen<br>ration der FPI über MultiTask-Software<br>g der FPI<br>sbeseitigung an der FPI<br>age und Entsorgung |                                                    |

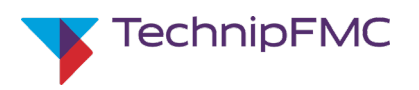

### 1.1 Verwendung dieser Betriebsanleitung

Diese Betriebsanleitung gibt wichtige Hinweise für die sichere und fachgerechte Installation, Konfiguration und Verwendung der Durchflussmesser-Impulsschnittstelle FPI. Jede Person, die mit Installation, Konfiguration und Verwendung der FPI zu tun hat, muss vor Beginn jeglicher Arbeiten diese Betriebsanleitung sorgfältig durchgelesen und verstanden haben.

Darüber hinaus müssen die am Einsatzort des Geräts geltenden örtlichen Unfallverhütungsvorschriften und allgemeinen Sicherheitsbestimmungen beachtet werden.

Abbildungen in dieser Anleitung dienen dem grundsätzlichen Verständnis und können von der tatsächlichen Ausführung des Geräts abweichen. Ansprüche können daraus nicht abgeleitet werden.

#### 1.2 Zeichen, Abkürzungen, Begriffe

In diesem Dokument werden Zeichen, Abkürzungen und Fachbegriffe mit folgender Bedeutung verwendet:

| $\rightarrow$         | Siehe unter                    |
|-----------------------|--------------------------------|
| ٠                     | Aufzählung                     |
| -                     | Aufzählung                     |
| 1                     | Positionsnummer                |
| 1.                    | Handlungsschritt               |
| Text in Kursivschrift | Erläuterungen zu Sachverhalten |
| $\bowtie$             | Zutreffend                     |
|                       | Nicht zutreffend               |
| ВА                    | Betriebsanleitung              |
| Bh                    | Betriebsstunden                |
| min.                  | minimal, Minimum               |
| max.                  | maximal, Maximum               |
| PSA                   | Persönliche Schutzausrüstung   |
| zul.                  | zulässig (zulässiger Wert)     |
|                       |                                |

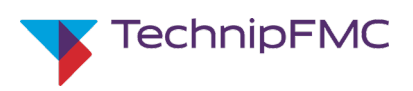

### 1.3 Aufbau von Warnhinweisen

```
Warn- und
Sicherheitshinweise
```

Warn- und Sicherheitshinweise in der Anleitung sind durch Piktogramme gekennzeichnet und in einem grauen Block hervorgehoben. Warn- und Sicherheitshinweise, die auf grundsätzliche Gefährdungen aufmerksam machen, werden mit Signalworten eingeleitet, die das Schadensausmaß ausdrücken. Sie sind wie folgt aufgebaut:

#### SIGNALWORT! Ursprung der Gefahr.

Folgen bei Nichtbeachten der Gefahr.

- Verhaltensanleitung zur Vermeidung der Gefahr.

Warn- und Sicherheitshinweise, die eine direkt bei der Tätigkeit bestehende Gefährdung beschreiben, sind wie folgt aufgebaut:

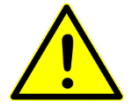

Art und Quelle der Gefahr für Personen!

– Anforderungen zur Vermeidung der Gefahr.

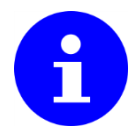

Art und Ursache für mögliche Sachschäden!

- Anforderungen zur Schadensvermeidung.

Die Piktogramme in Verbindung mit den Signalworten bedeuten:

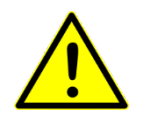

#### GEFAHR!

... weist auf eine unmittelbare Gefahr hin, die zum Tod oder zu schweren Verletzungen führt, wenn sie nicht gemieden wird.

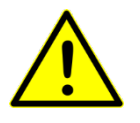

#### WARNUNG!

... weist auf eine gefährliche Situation hin, die den Tod oder schwere Verletzungen verursachen kann, wenn sie nicht gemieden wird.

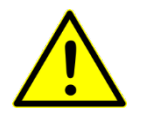

#### **VORSICHT!**

... weist auf eine gefährliche Situation hin, die zu leichten Verletzungen führen kann, wenn sie nicht gemieden wird.

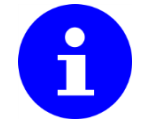

#### ACHTUNG!

... weist auf eine mögliche gefährliche Situation hin, die zu Sachschäden führen kann, wenn sie nicht gemieden wird.

#### Tipps und Empfehlungen

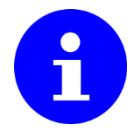

#### HINWEIS!

... hebt Tipps und Empfehlungen sowie Informationen für einen effizienten und störungsfreien Betrieb hervor.

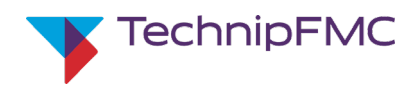

#### 1.4 Haftungsbeschränkung

Alle Angaben und Hinweise in dieser Anleitung wurden unter Berücksichtigung geltender Normen und Vorschriften, des Stands der Technik sowie unserer langjährigen Erkenntnisse und Erfahrungen zusammengestellt.

Der Hersteller übernimmt keine Haftung für Schäden aufgrund:

- Nichtbeachtung der Anleitung
- Nichtbestimmungsgemäßer Verwendung
- Einsatz von nicht ausgebildetem und nicht unterwiesenem Personal
- Eigenmächtiger Umbauten
- Technischer Veränderungen
- Verwendung nicht zugelassener Anschlussteile

Der tatsächliche Lieferumfang kann bei Sonderausführungen, der Inanspruchnahme zusätzlicher Bestelloptionen oder aufgrund neuester technischer Änderungen von den hier beschriebenen Erläuterungen und Darstellungen abweichen.

Es gelten die im Liefervertrag vereinbarten Verpflichtungen, die Allgemeinen Geschäftsbedingungen sowie die Lieferbedingungen des Herstellers und die zum Zeitpunkt des Vertragsabschlusses gültigen gesetzlichen Regelungen.

Technische Änderungen im Rahmen der Verbesserung der Gebrauchseigenschaften und der Weiterentwicklung behalten wir uns vor.

Der Hersteller garantiert die ausgewiesenen Leistungsparameter.

Die Gewährleistungsfrist beginnt mit der mängelfreien Übergabe.

Die Garantiebestimmungen sind in den Allgemeinen Geschäftsbedingungen des Herstellers enthalten.

#### 1.5 Konformität: Richtlinien und Normen

Gewährleistung

Garantiebestimmungen

Das Gerät entspricht folgenden Richtlinien:

- ATEX-Produktrichtlinie 2014/34/EU
- Messgeräterichtlinie 2014/32/EU
- EMV-Richtlinie 2014/30/EU

Die Konformitätserklärung liegt den Geräten bei. Sie kann zudem heruntergeladen werden unter http://info.smithmeter.com/literature/20\_Konformitätserklärungen\_Declaration\_Conformi ty.html

Zu den relevanten Normen gehören:

- DIN 26053, "Gesicherte Messtechnik an Tankfahrzeugen zur Auslieferung von Heizöl EL, Dieselkraftstoff und Biodiesel an Endverbraucher"
- DIN EN 60079-14:2014-10; VDE 0165-1:2014-10, "Explosionsgefährdete Bereiche - Teil 14: Projektierung, Auswahl und Errichtung elektrischer Anlagen"

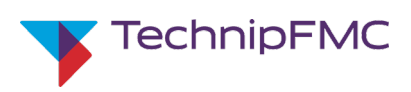

#### 1.6 Urheberschutz

Dieses Dokument ist urheberrechtlich geschützt.

Die unautorisierte Überlassung der Anleitung an Dritte, Vervielfältigungen in jeglicher Art und Form, auch auszugsweise, sowie die Verwertung und/oder Mitteilung des Inhaltes sind ohne schriftliche Genehmigung des Herausgebers nicht gestattet.

Zuwiderhandlungen verpflichten zu Schadenersatz. Weitere Ansprüche bleiben vorbehalten.

### 1.7 Mitgeltende Dokumente

Neben dieser Anleitung gelten Dokumente und Anleitungen für einzelne Baugruppen.

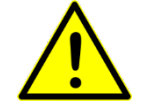

Gefahr von Verletzungen von Personen und von Sachschäden durch unsachgemäße Handhabung!

 Beachten Sie auch die separaten Anleitungen f
ür einzelne Baugruppen!

| Baugruppe              | Hersteller (Firma)           | Dokumenttitel                              |
|------------------------|------------------------------|--------------------------------------------|
| MultiTask-Zentralgerät | TechnipFMC, Smith Meter GmbH | Betriebsanleitung                          |
| Impulsgeber THS        | TechnipFMC, Smith Meter GmbH | Datenblatt/ Installationsanleitung         |
| Pt100-Temperatursensor |                              | Datenblatt/ Installationsanleitung DOK-528 |

Tab. 1: Mitgeltende Dokumente (Ausschnitt)

### 1.8 Kundendienst

Für technische Auskünfte steht unser Kundendienst zur Verfügung.

Hinweise über den regional zuständigen Ansprechpartner können telefonisch eingeholt werden und sind jederzeit per Fax, E-Mail oder über das Internet abrufbar.

Darüber hinaus sind unsere Mitarbeiter ständig an neuen Informationen und Erfahrungen interessiert, die sich aus der Anwendung ergeben und für die Verbesserung unserer Produkte wertvoll sein können.

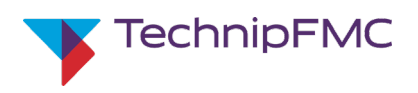

#### 2 Informationen zum Gerät

#### **Produkt- und Herstellerinformationen** 2.1

| Hersteller und<br>Dokumentationsbevollmächtigter | Bezeichnung                  | Angabe                     |
|--------------------------------------------------|------------------------------|----------------------------|
| Dokumentationsbevoimaentigtei                    | Unternehmen                  | F.A. Sening GmbH           |
|                                                  | Straße, Nr.                  | Regentstr. 1               |
|                                                  | PLZ Ort                      | D-25474 Ellerbek           |
|                                                  | Telefon                      | +49 (0) 4101 / 304 – 0     |
|                                                  | Fax                          | +49 (0) 4101 / 304 – 152   |
|                                                  | E-Mail                       | info@technipfmc.com        |
|                                                  | Internet                     | www.technipfmc.com         |
|                                                  | Tab. 2: Hersteller und Dokun | nentationsbevollmächtigter |

Produkt

| Bezeichnung               | Angabe                               |
|---------------------------|--------------------------------------|
| Produktbezeichnung        | Durchflussmesser-Impulsschnittstelle |
| Тур                       | FPI                                  |
| Tab 2. Dradukthazaichnung |                                      |

Tab. 3: Produktbezeichnung

#### Allgemeine technische Daten 2.2

| Abmessungen                                              | Wert               | Einheit |  |  |  |  |
|----------------------------------------------------------|--------------------|---------|--|--|--|--|
| Länge x Breite x Höhe                                    | 260 x 160 x 90     | mm      |  |  |  |  |
| Montage-relevante Details siehe mitgelieferte Zeichnung. |                    |         |  |  |  |  |
| Betriebs- und Lebensdauer                                |                    |         |  |  |  |  |
| Betriebsdauer, max. für Dauerbetrieb geei                |                    |         |  |  |  |  |
| Lebensdauer, max. keine Einschrä                         |                    |         |  |  |  |  |
| Zulassungskennzeichen                                    |                    |         |  |  |  |  |
| TÜV 17 ATEX 209423         Il 2 G Ex eb [ib] mb IIB T4   |                    |         |  |  |  |  |
| IECEx TUN 18.0016 Ex eb [ib] mb IIB                      |                    |         |  |  |  |  |
| Betriebswerte und Umgebungsbedingungen                   |                    |         |  |  |  |  |
| Temperaturbereich                                        | -40 bis +60        | °C      |  |  |  |  |
| relative Luftfeuchtigkeit                                | 95 (kondensierend) | %       |  |  |  |  |
| Elektrische Versorgung                                   |                    |         |  |  |  |  |
| Versorgungspannung                                       | 24 (15V bis 30V)   | V DC    |  |  |  |  |
| Stromaufnahme                                            | 1,5                | А       |  |  |  |  |
| Absicherung anwenderseitig                               | 5                  | А       |  |  |  |  |

Tab. 4: Allgemeine technische Daten

### Informationen zum Gerät

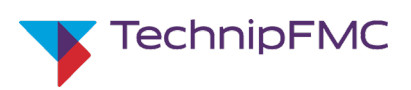

# 2.3 Kurzbeschreibung der Baugruppe 'FPI'

| FPI als Teil des MultiTask-Systems                                 | Die Baugruppe 'Durchflussmesser-Impulsschnittstelle (FPI)' ist Teil der<br>Peripherie des 'MultiTask'-Hard- und Software-Systems.<br>MultiTask-Systeme wurden für die Anforderungen and Lieferung,<br>Auftragsverwaltung und Rechnungsstellung von Flüssigkraftstoffen im<br>eichrechtlichen Verkehr entwickelt.<br>Sie werden üblicherweise zusammen mit dem Messwerk im Bereich des<br>Fahrgestells von Tankwagen installiert und dienen als Messdatenerfassungs-<br>Steuerungs- und Abrechnungssystem.<br>An der zentralen Multi-Task-Einheit sind über eine serielle Bus-Schnittstelle |
|--------------------------------------------------------------------|----------------------------------------------------------------------------------------------------|
|                                                                    | Ein- und Ausgabegeräte angeschlossen. Hierbei werden eichrechtlich relevante<br>und eichrechtlich nicht relevante Daten unterschieden. Eine der Schnittstellen<br>mit <b>eichrechtlich relevant</b> er Funktion ist die <b>FPI</b> .                                                                                                    |
| Hauptfunktion der FPI                                              | Wichtigster <b>Eingang</b> der FPI sind volumenproportionale Impulse eines oder mehrerer Duchflussmesser, welche die FPI für das MultiTask-System aufbereitet.                                                                                                    |
| Weitere wichtige Funktion der FPI                                  | Die FPI hat zusätzlich zu den Impulseingängen<br>- Eingänge für Pt100-Temperatursensoren,<br>- Ein- und Ausgang für Messanlagen mit Produktwechsel ("EPE2"),<br>- Ein- und Ausgänge zur Ansteuerung einer Additivpumpe,<br>- Ausgang für eine ganzzahlig geteilte Kopie der Zählimpulse.                                                                                                    |
| Verbindung der FPI mit dem MultiTask<br>über CAN-Bus (FAS-CAN W&M) | Die FPI ist mit dem MultiTask-System über einen <b>CAN-Bus</b> des Typs ' <b>FAS-CAN</b><br><b>W&amp;M</b> ' verbunden.<br><b>FAS-</b> CAN ist ein Bussystem der Firma <b>F.A.S</b> ening, die zu TechnipFMC gehört.<br><b>W&amp;M</b> bedeutet 'Weight and measurement': Das FAS-CAN W&M ist ein<br>separates Bussystem für eichrechtlich relevante Daten.<br>Die <b>Übertragungsrate</b> ist 50 kBit/s.                                                                                                    |
| Gestaltung und Einbau der FPI                                      | Die FPI enthält <b>Anschlüsse</b> für verschiedene digitale bzw. analoge Ein- und Ausgänge.                                                                                                    |
|                                                                    | Die FPI ist mikroprozessorgesteuert mit <b>Schnittstellenfunktion</b> zum<br>Anschließen von Komponenten an das MultiTask-System. DIP-Schalter und<br>LEDs dienen zum Einstellen und zur Statusanzeige.                                                                                                    |
|                                                                    | Die Elektronik ist <b>vergussgekapselt</b> (Ex m) und sind gemäß IECEx und ATEX zugelassen.                                                                                                    |
|                                                                    | Die FPI wird üblicherweise im Bereich des <b>Fahrgestells</b> im Armaturenschrank <b>geschützt</b> gegen Schmutz und Witterung <b>installiert</b> .                                                                                                    |
| Konfiguration der FPI                                              | Die vier DIP-Schalter sowie zwei Leuchtdioden können bei Ersteinrichtung und eventuellen Umrüstungen erforderlich sein.                                                                                                    |
|                                                                    | Die FPI hat eine RS-232-Schnittstelle mit elementarer Diagnosefunktion, falls das MultiTask-System nicht verfügbar ist.                                                                                                    |
|                                                                    | Die eigentliche <b>Konfiguration</b> erfolgt nach der Verbindung der FPI mit der zentralen MultiTask-Einheit über die dort installierte <b>MultiTask-Software</b> .                                                                                                    |
| Verwendung der FPI                                                 | Nach der Ersteinrichtung arbeitet die FPI völlig <b>eigenständig</b> .<br><b>Bedienhandlungen</b> sind an der FPI <b>nicht erforderlich</b> und erfolgen über das<br>MultiTask-System.                                                                                                    |
| Plombierung                                                        | Als eichrechtlich relevante Komponente wird die FPI mechanisch und<br>elektronisch gegen unbefugte Änderungen gesichert.                                                                                                    |

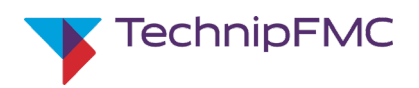

### Informationen zum Gerät

### 2.4 Technische Daten der Anschlüsse

| Pulseingang                                                                                                    |                            | Wert                                                                 | Einheit     |
|----------------------------------------------------------------------------------------------------|----------------------------|----------------------------------------------------------------------|-------------|
| 2-Kanal-Eingang; Typ über Software einstellbar (s. au                                                                                                    | 9 V Versorgung, THS-J oder | NPN Dual<br>pulse                                                    |             |
| Pulsfrequenz; max.                                                                                                    |                            | 10                                                                   | kHz         |
| Temperatur-Eingang                                                                                                    |                            |                                                                      |             |
| Тур                                                                                                    |                            | Pt100 gemä                                                           | iß IEC 751  |
| Messbereich                                                                                                    |                            | -60 - +110                                                           | °C          |
| Messfehler (–25 - +70 °C)                                                                                                    |                            | +/- 0,2                                                              | °C          |
| Frequenzeingang für AS-Verstärker (Abfüllsicherun                                                                                                    | gs-OP-Verstärker)          |                                                                      |             |
| geeignet für Open Kollektor Ausgang; Anschluss Ex e                                                                                                    | 2                          | 12                                                                   | V           |
|                                                                                                    |                            | 5                                                                    | mA          |
| Freigabesignal                                                                                                    |                            | typ. 40 (20 bis 60)                                                  | Hz          |
| Eingang für Messanlagen mit Produktwechsel ("EPI                                                                                                    | E2")                       |                                                                      |             |
| Zündschutzart Eigensicherheit Ex ib IIB                                                                                                    |                            | U <sub>o</sub> = 12 V, I <sub>o</sub> = 11,0 mA, P <sub>o</sub> = 36 | mW;         |
| (tur weitere Lo / Co Kombinationen siene zulassung)                                                                                                    |                            | L <sub>o</sub> = 1 mH, C <sub>o</sub> = 5,9 μF                       |             |
| Eingang für Ansteuerung Additivpumpe                                                                                                    |                            |                                                                      |             |
| Zündschutzart Eigensicherheit Ex ib IIB $U_o = 13 V$ , $I_o = 13,6 mA$ , $P_o = 45 m$ (für weitere Lo / Co Kombinationen siehe Zulassung) $L_o = 1 mH$ , $C_o = 5,9 \mu F$ |                            |                                                                      |             |
| Ausgang für Messanlagen mit Produktwechsel ("EP                                                                                                    | E2")                       |                                                                      |             |
| geeignet für Magnetventile; Anschluss Ex e                                                                                                    |                            | 12                                                                   | V           |
|                                                                                                    |                            | 500                                                                  | mA          |
| Ausgang für Ansteuerung Additivpumpe                                                                                                    |                            |                                                                      |             |
| geeignet für Magnetventile; Anschluss Ex e                                                                                                    |                            | 12                                                                   | V           |
| Digitale Ausgänge (Schaltausgänge)                                                                                                    |                            | 500                                                                  | mA          |
|                                                                                                    |                            | 12                                                                   | V           |
| Ausgangsspannung / max. stromstarke                                                                                                    |                            | 500                                                                  | mA          |
| geschützt gegen Kurzschluss und Überlast                                                                                                    |                            | Summenstrom max. 2,2                                                 | А           |
| Netzwerk-Kommunikation                                                                                                    |                            |                                                                      |             |
| CAN-Bus: Anschluss Ex e                                                                                                    |                            |                                                                      |             |
| Serielle Schnittstelle (nur für Servicezwecke)                                                                                                    |                            |                                                                      |             |
| Тур                                                                                                    |                            | RS-23                                                                | 2 (seriell) |
| Übertragungsraten (einstellbar; s. Kap. 5.3) 300, 1200, 2400, 4800, 9600, 19200, 38400, 57600, 115200 Bauc                                                                 |                            |                                                                      |             |
| Gehäuse                                                                                                    |                            |                                                                      |             |
| Schutzart IP 65; Werkstoff Aluminium                                                                                                    |                            |                                                                      |             |
| ab. 5: Technische Daten der Anschlüsse                                                                                                    |                            |                                                                      |             |

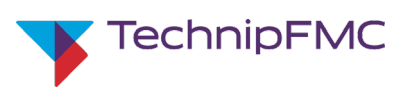

# 3 Sicherheit

### 3.1 Bestimmungsgemäße Verwendung

Die Baugruppe 'FPI' ist die Schnittstelle zum Anschluss von Durchflussmessern an das Bedien- und Kontrollgerät 'MultiTask' von TechnipFMC.

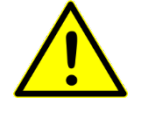

### WARNUNG!

#### Gefahr durch nicht bestimmungsgemäße Verwendung!

Jede andere als die bestimmungsgemäße Verwendung der Baugruppe kann zu gefährlichen Situationen führen.

- Baugruppe grundsätzlich nur bestimmungsgemäß nach den Angaben in diesem Dokument, insbesondere unter Einhaltung der in den technischen Daten angegebenen Einsatzgrenzen verwenden.
- Jede darüber hinausgehende oder andersartige Benutzung der Baugruppe unterlassen.
- Jegliche Umbauten, Umrüstungen oder Veränderungen mit dem Ziel der Änderung des Einsatzbereiches oder der Verwendbarkeit der Baugruppe unterlassen.
- Ansprüche jeglicher Art wegen Schäden aus nicht bestimmungsgemäßer Verwendung sind ausgeschlossen.
- Für alle Schäden bei nicht bestimmungsgemäßer Verwendung haftet allein der Betreiber.

### 3.2 Fehlgebrauch

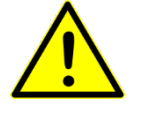

#### WARNUNG!

#### Verletzungsgefahr durch Fehlgebrauch!

Fehlgebrauch der Baugruppe kann zu gefährlichen Situationen für Personen führen und Sachschäden verursachen. Hierzu zählt:

- nicht bestimmungsgemäße Verwendung
- Betrieb in explosibler Umgebung bei defektem Gehäuse
- Betrieb mit Bauteilen und Baugruppen außerhalb der Spezifikation
- Anschluss außerhalb der technischen Daten
- Umbau, Umrüstung oder Veränderung der Konstruktion oder einzelner Ausrüstungsteile mit dem Ziel der Änderung des Einsatzbereiches oder der Verwendbarkeit
- Verwendung durch nicht qualifizierte Personen oder Unbefugte

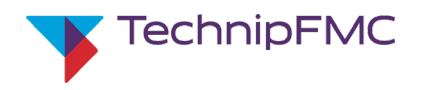

### Sicherheit

# 3.3 Personalanforderungen bei der Installation

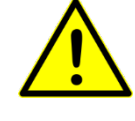

#### WARNUNG!

#### Verletzungsgefahr bei unzureichender Qualifikation!

Unsachgemäßes Arbeiten kann zu erheblichen Personen- und Sachschäden führen.

- Jegliche T\u00e4tigkeiten d\u00fcrfen nur Personen ausf\u00fchren, die die erforderliche Ausbildung, das notwendige Wissen und die Erfahrung daf\u00fcr besitzen.
- Personen, deren Reaktionsfähigkeit beeinflusst ist, z. B. durch Drogen, Alkohol oder Medikamente, dürfen keine Arbeiten ausführen.

#### 3.4 Brand- und Explosionsgefahren

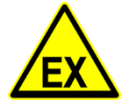

### WARNUNG!

#### Brand- und Explosionsgefahren an der FPI

Fehlerhafte Installation der FPI oder anderer Komponenten kann elektrische Funken verursachen. In explosiver Atmosphäre kann dies zu Bränden und Explosionen führen.

- Alle Komponenten müssen fachgerecht so installiert werden, dass elektrostatische Auf- und Entladungen ausgeschlossen sind.
- Alle Komponenten müssen fachgerecht so installiert werden, dass das Lösen strom- bzw. spannungsführender Teile während des Betriebs und hierdurch entstehende Funken ausgeschlossen sind.
- Für alle Arbeiten mit potenziellen Zündquellen muss eine explosive Atmosphäre am Fahrzeug bzw. an der FPI sicher ausgeschlossen sein.

### Sicherheit

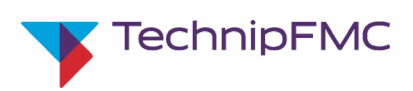

### 3.5 Elektrische Gefährdungen

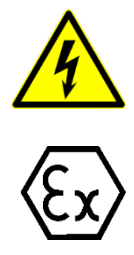

#### WARNUNG!

#### Gefahren durch elektrischen Strom und elektrische Entladungen!

Beschädigungen von elektrischen Leitern, Isolationen, Abschirmungen, Gehäusen oder anderen Teilen ist das Gerät außer Betrieb zu nehmen und umgehend instand zu setzen. Bei Nichtbeachtung kann dies Explosionen, Brände, Fehlfunktionen, Gesundheits- oder Sachschäden verursachen.

- Vor Beginn aller Arbeiten an der Elektrik die elektrische Anlage spannungslos schalten. Spannungsfreiheit prüfen!
- Bei Beschädigungen von Leitern, Isolationen, Gehäuse oder einzelner Teile Spannungsversorgung sofort abschalten; Reparatur veranlassen.
- Sicherungen nicht überbrücken oder außer Betrieb setzen.
- Beim Ersetzen defekter Sicherungen immer auf die korrekte Stromstärkeangabe achten.
- Nässe und Feuchtigkeit von Spannung führenden Teilen fernhalten.
- Alle Anschlüsse und Verbindungen müssen fest angeschlossen und frei von Korrosion sein.
- Alle Abschirmungen müssen korrekt und fest aufgelegt sein.
- Bei dem Anschließen der Leitungen sind die Ex-Vorschriften zu beachten.
- Kabel gemäß ihrer Beschaffenheit nur für den zugelassenen Verwendungszweck einsetzen.
- Leiterquerschnitte immer in ausreichender Stärke entsprechend der Stromstärke wählen.
- Jegliche Arbeiten an der elektrischen Anlage dürfen nur von Elektrofachpersonal ausgeführt werden.

#### 3.6 Ersatzteile, Bezug und Verwendung

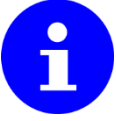

#### HINWEISE!

#### FPI nur komplett austauschen!

 Die FPI ist vergussgekapselt (Ex m) und darf nur komplett ausgetauscht werden!

#### Anschlussbauteile nur entsprechend Spezifikation verwenden!

Bauteile, die an die Ein- und Ausgänge der FPI angeschlossen werden, müssen der jeweiligen Spezifikation entsprechen.

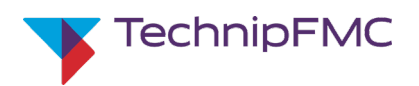

# 4 Hardware-Installation und Vorkonfiguration FPI

### 4.1 Sicherheitshinweise zu Installation und Inbetriebnahme

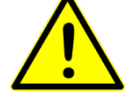

#### WARNUNG!

#### Gefahren durch falsche Installation und Inbetriebnahme!

Alle Arbeiten erfordern geschultes Fachpersonal. Fehler bei der Installation können zu gefährlichen Situationen im Betrieb führen.

- Beachten Sie alle Sicherheitshinwiese dieser Betriebsanleitung.
- Beachten Sie alle zusätzlichen Vorschriften der Installationsfirma.
- Beachten Sie alle einschlägigen Sicherheitsvorschriften.
- Bestimmungsgemäßen Betrieb unter Beachtung aller Angaben dieser Anleitung erst nach erfolgreicher Abnahme.

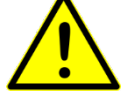

#### VORSICHT!

Gefahren bei beengter, schmutziger oder schlecht beleuchteter Umgebung bei der Installation.

Gefahren durch scharfe Kanten oder ähnliche mechanische Gefahren in der Umgebung bei der Installation.

- Installation der FPI in möglichst sicherer, heller und sauberer Umgebung durchführen.
- Geeignete persönliche Schutzausrüstung (PSA) verwenden.

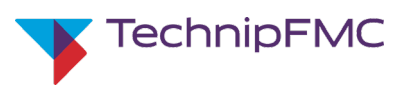

#### 4.2 FPI-Gehäuse am Tankwagen befestigen

#### 4.2.1 Voraussetzungen an der Einbauposition am Fahrzeug

Das Gehäuse der FPI ist nach IP-Schutzart 65 ausgeführt. Die FPI ist gemäß IECEx und ATEX explosionssicher ausgeführt.

- Die FPI sollte in einem Armaturenschrank installiert werden, der Schutz vor Fremdkörpern, Schmutz und Spritzwasser bietet. Üblicherweise enthält der Armaturenschrank auch andere Systemkomponenten.
- Eine Installation in Ex Zone 1 ist zulässig.
- Alle Öffnungen der FPI sollen nach Einbau zur Seite oder nach unten weisen.
- Extreme Stöße auf die FPI müssen ausgeschlossen sein.

#### 4.2.2 Voraussetzungen in der Werkstatt

- Während der Installation der FPI darf am Fahrzeug keine explosible Atmosphäre herrschen.
- Die Werkstatt sollte gut beleuchtet und sauber sein.
- Das Fahrzeug muss spannungsfrei sein; d.h. die Fahrzeugbatterie muss getrennt sein.

#### 4.2.3 FPI-Gehäuse montieren

Arbeitsschritte

- 1. Deckelschrauben des FPI-Gehäuses lösen. Deckel abnehmen und sauber ablegen.
- 2. Alle lose beigelegten Teile aus dem FPI-Gehäuse entnehmen und sauber ablegen.
- **3.** Befestigung des FPI-Gehäuses vorbereiten: Je nach Befestigungsmethode z.B.: Bohrungsmittelpunkte für Haltebolzen anzeichnen; und fachgerechte Bohrungen setzen.
- 4. FPI-Gehäuse mit Bolzen fachgerecht befestigen.

Schutz der KabeleinführungenDie Komponenten wie Kabeleinführungen und Klimastutzen sind meist in der<br/>Weise an die elektrischen Betriebsmittel angebaut, dass allein durch den<br/>Einbau ein Schutz gegen mechanische Beschädigung gegeben ist. Die<br/>Komponenten sind nicht exponiert oder leicht zugänglich verbaut und<br/>eventuell durch die Art des Schutzes des eingeführten Kabels mit geschützt.

Wenn durch die Art der Installation der Schutz gegen mechanische Beschädigung nicht gegeben ist sind bauseits weitere Maßnahmen vorzusehen. Kabeleinführungen sollten nach Möglichkeit derart eingebaut werden, dass sie gegen mechanische Beschädigung geschützt sind. Wo Einwirkungen dieser Art unvermeidbar sind, müssen Maßnahmen zum Schutz der Kabeleinführungen getroffen werden.

Bei hohen Beanspruchungen, muss der Schutz sichergestellt werden durch die Auswahl des Errichtungsortes oder zusätzlichen lokalen oder umfassenden mechanischen Schutz (zum Beispiel ein Drahtkorb oder Abdeckblech).

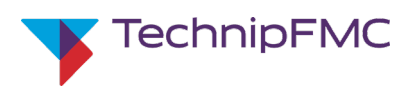

### 4.3 Kabel im Tankwagen verlegen

#### 4.3.1 Anforderungen an die Kabel und ihre Verlegung

| Auswahl der Kabel                                                         |   | Verwenden Sie nur Kabel einer <b>Qualität</b> , die ausdrücklich für den<br>vorgesehenen <b>Einsatzzweck</b> unter den herrschenden <b>Umgebungs-<br/>bedingungen</b> vorgesehen ist.                                                                     |
|---------------------------------------------------------------------------|---|----------------------------------------------------------------------------------------------------|
|                                                                           | ٠ | Verwenden Sie genau die <b>Farben</b> , die dem Verdrahtungsplan<br>entsprechen. Die Farben entsprechen DIN 47100.                                                                                                    |
| Allgemeine mechanische Anforderungen an<br>Konfektionierung und Verlegung | ٠ | Führen Sie die Installation nach den einschlägigen Vorschriften aus, beispielsweise EN 60079-14.                                                                                                    |
|                                                                           | • | Konfektionieren Sie alle Kabel so, dass sie <b>ohne</b> mechanischen <b>Zug</b> und<br><b>Druck</b> verlegt werden können, jedoch keine unnötig großen Schlaufen<br>bilden.                                                                               |
|                                                                           | • | Verlegen Sie alle Kabel so, dass sie <b>nicht geknickt</b> und <b>nicht gequetscht</b><br>werden können.                                                                                                    |
|                                                                           | • | Führen Sie keine Kabel über scharfe Kanten, ggf. ist ein Kantenschutz<br>vorzusehen. Stellen Sie sicher, dass die Kabel im ausreichenden Abstand<br>mit dem Untergrund befestigt sind um mechanisch bedingte Schäden<br>durch Vibrationen auszuschließen. |
| Signal- und Steuerkabel                                                   | ٠ | Verwenden Sie für alle <b>Signal</b> -, Kommunikations- und Steuer-<br>verbindungen nur <b>geschirmte</b> Kabel.                                                                                                    |
|                                                                           | • | Schließen Sie die Abschirmung an die Schirmanschlüsse an.                                                                                                    |
| Spannungsversorgung der FPI                                               | ٠ | Verwenden Sie für die <b>Spannungsversorgung</b> einen Leiterquerschnitt von min. <b>1 mm<sup>2</sup>.</b>                                                                                                    |
|                                                                           | • | Die Kabel zur Spannungsversorgung müssen nicht geschirmt sein.                                                                                                    |
|                                                                           | ٠ | Stellen Sie sicher, dass das komplette System während der Installation spannungsfrei ist.                                                                                                    |
|                                                                           | ٠ | Sichern Sie die <b>+24V</b> -Leitung außerhalb des FPI-Gehäuses mit einer <b>5 A-</b><br>Sicherung ab. Wenn das FPI schaltbar sein soll, installieren Sie den                                                                                             |

Schalter in der +24V-Leitung.

•

Schließen Sie die **OV**-Leitung möglichst nahe am Minuspol der Batterie

an. Die 0V-Leitung darf keinen Schalter enthalten.

Sening<sup>®</sup> is a registered trademark of TechnipFMC MNF19013GE-R101-630 05/2022

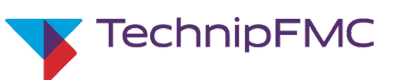

### 4.3.2 Ermitteln der zu verlegenden Kabel/ zu belegenden Anschlüsse

Viele Anschlüsse der FPI sind festgelegt. Einige Anschlüsse sind jedoch optional:

- Die Installation der zugehörigen Komponenten ist optional und/ oder
- die jeweilige Klemme kann in gewissen Grenzen frei gewählt werden.

Nutzen Sie bei Bedarf die folgende Tabelle, um z.B. durch Ausstreichen, Unterstreichen oder Einkreisen darstellen, welche Komponenten Sie an welcher Position tatsächlich anschließen.

Angegeben sind jeweils Klemmleiste/ Klemme

| CAN-Bus/ Batterie                           |                       |        |          |                                         |                                  |                        |            |  |
|---------------------------------------------|-----------------------|--------|----------|-----------------------------------------|----------------------------------|------------------------|------------|--|
| KFZ-Batterie/                               | +24 V                 | K6 /   | 1/3/5/-7 | CAN-Bus                                 | CAN_HIGH                         |                        | K1 /1/3    |  |
| CAN-BUS                                     | 0 V                   | К6 /   | 2/4/6/8  |                                         | CAN_LOW                          |                        | K1 /2/4    |  |
|                                             |                       |        |          |                                         | Terminierur                      | ng                     | K1 /5/6    |  |
| Digitale Eingänge: K4 (                     | eigensicher)          |        |          |                                         |                                  |                        |            |  |
| IN-1 +/-                                    | Additivpumpe Ruhelage | е      | K4 /1/2  | IN-3 +/-                                | Füllstandssensor                 |                        | K4 /5/6    |  |
| IN-2 +/                                     | Additivpumpe Endlage  |        | K4 /3/4  | IN-4 +/-                                | EPE2-Entrestung Sensor           |                        | K4 /7/8    |  |
|                                             | Schirmanschluss       |        | ÷        |                                         |                                  |                        |            |  |
| Analoge Eingänge                            |                       |        |          | I.                                      | 1                                |                        |            |  |
| Zwei-Puls-Eingang A                         | Masse/Schirm          | К8 /   | '1       | Betr'sp. +/-                            | K8 / <i>3/5</i>                  | Impulseing.            | К8 /4      |  |
| Zwei-Puls-Eingang B                         | Masse/Schirm          | К8 /   | 2        | Betr'sp. +/-                            | K8 / <i>6/8</i>                  | Impulseing.            | К8 /7      |  |
| Temperatursensor                            | Masse/Schirm          | K11/5  |          | 0V                                      | К11 /4                           | +9V DC                 | K11 /1     |  |
| P(100                                       | A/D-Wandler +         | K11 /2 |          | A/D-Wandler –                           | K11 /3                           |                        |            |  |
| Ausgänge 12 V DC, ma                        | x. 500 mA: K10        |        |          | 1                                       | 1                                |                        |            |  |
| OUT-1 +/-                                   |                       | К10    | /1/2     | OUT-5 +/                                |                                  |                        | K10 /9/10  |  |
| OUT-2 +/-                                   |                       | K10    | /3/4     | OUT-6 +/-                               |                                  |                        | K10 /11/12 |  |
| OUT-3 +/-                                   |                       | K10    | /5/6     | OUT-7 +/-                               |                                  |                        | K10 /13/14 |  |
| OUT-4 +/-                                   |                       | K10    | /7/8     | OUT-8 +/                                |                                  |                        | K10 /15/16 |  |
| Weitere Anschlüsse                          |                       |        |          | 0                                       | 1                                |                        |            |  |
| Steuerung Magnetventil für Druckluftantrieb |                       | beli   | ebiger   |                                         |                                  |                        |            |  |
| Additiv-Pumpe 24V +/-                       |                       | Aus    | g. 'OUT' |                                         |                                  |                        |            |  |
| Zählpulskopie-Ausgang (Pulsecopy)           |                       | КЗ /   | 1/2      | Frequenz-Eingang /<br>(AS = Abfüllsiche | AS-Verstärker 2<br>rungs-OP-Vers | 0 60 Hz +/–<br>stärker | КЗ /3/4    |  |
| RS-232 (Temporär für<br>Servicezwecke)      | Masse/ 0 V            | К9 /   | '1       | Тх                                      | К9 /2                            | Rx                     | К9 /3      |  |

Tab. 6: Tabellarischer Klemmenplan

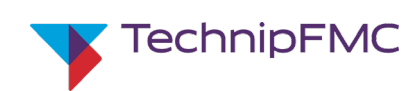

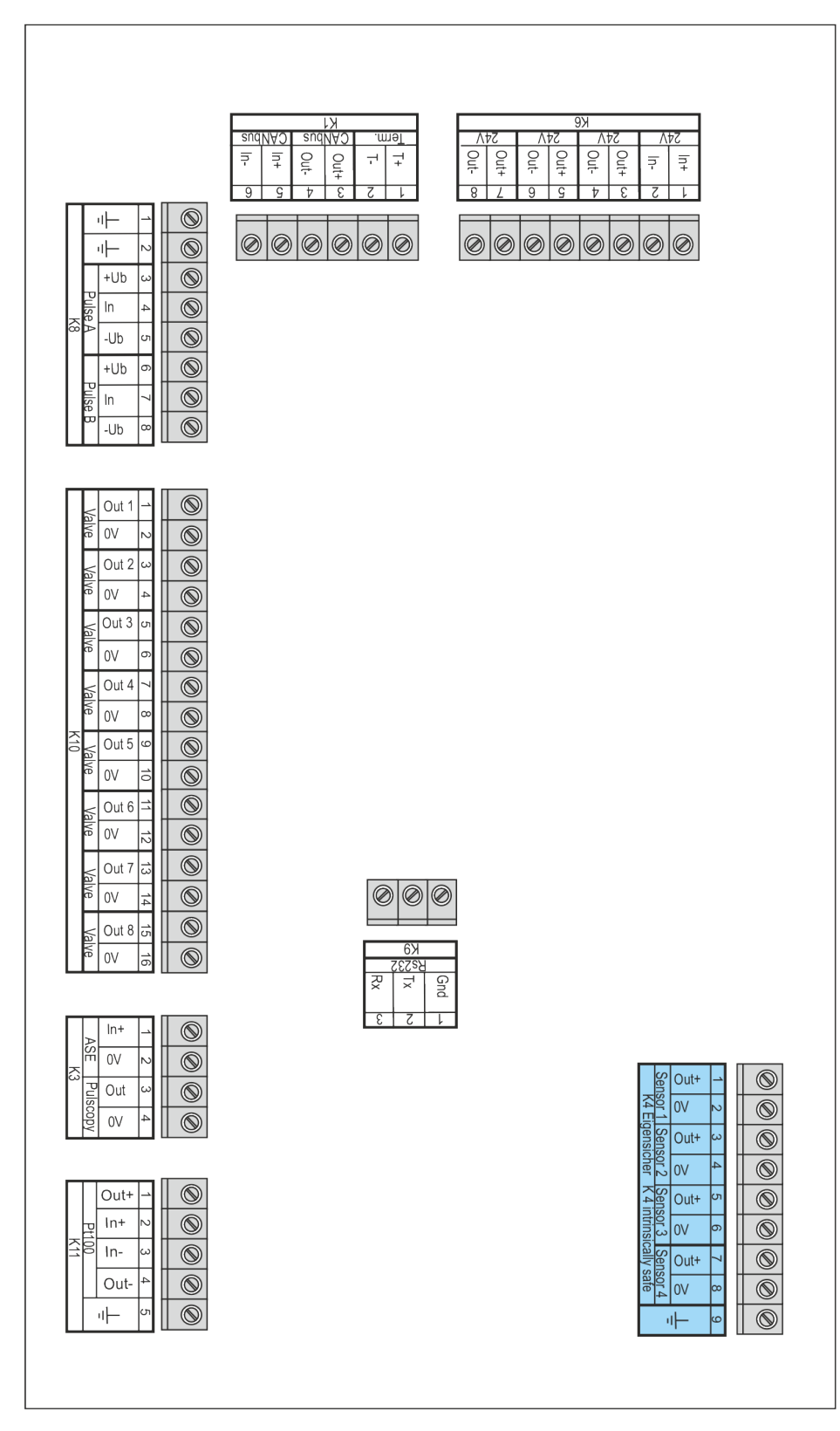

Abb. 1: Bildlicher Klemmenplan (blau hinterlegt: eigensichere Klemmen)

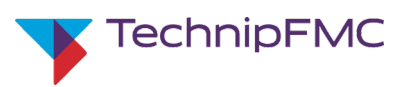

### 4.4 Kabel im FPI-Gehäuse anschließen

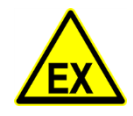

- 1. Führen Sie jedes Kabel möglichst **nahe** an der zugehörigen Klemme im Gehäuse durch eine Kabeleinführung in das FPI.
- Die Kabeleinführungen sind werkseitig montiert.
- Jede Kabeleinführung muss zum Kabeldurchmesser passen.

Bei Austausch einer Kabeleinführung muss diese mindestens **gleichwertig** zur vorhandenen sein und den genannten Kriterien entsprechen.

Konfektionieren Sie alle Kabel im Gehäuse so, dass sie **ohne** mechanischen **Zug** und **Druck** verlegt werden können und **keine** großen **Schlaufen** bilden. Lassen Sie eine gewisse **Reserve** für Korrekturen.

- 2. Ziehen Sie die Kabelklemmung der Kabeleinführung fest und prüfen Sie auf festen Sitz der Leitung.
- **3.** Isolieren Sie das Kabel im FPI-Gehäuse auf korrekte Länge ab und verwenden Sie Ader-Endhülsen.
- 4. Führen Sie die Adern in die jeweils passende Klemme ein und ziehen Sie die Klemme fest.
- Verschließen Sie alle nicht genutzten Kabeleinführungen mittels Blindstopfen.

**Zusätzliche Teile** dürfen **nicht** in die FPI eingebracht werden. Andernfalls erlischt die Betriebserlaubnis.

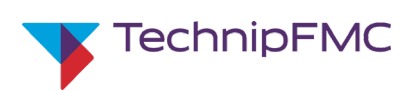

# 4.5 Prüfungen und Einstellungen im FPI-Gehäuse vornehmen

#### 4.5.1 Anschlüsse sichtprüfen

| CAN-Bus/ KFZ-Batterie  | 1. | Stellen Sie mittels Sichtprüfung und Klemmenplan sicher, dass alle CAN-<br>Signalanschlüsse und die 24V-Spannungsversorgung an den korrekten<br>Klemmen angeschlossen sind. |
|------------------------|----|----------------------------------------------------------------------------------------------------|
|                        | 2. | Prüfen Sie mit der Hand, dass die Kabel fest angeschlossen sind.                                                                                                    |
| Digitale Signalquellen | 3. | Stellen Sie mittels Sichtprüfung und Klemmenplan sicher, dass alle<br>Digitalen Signalquellen korrekt angeschlossen sind.                                                   |
|                        | 4. | Prüfen Sie mit der Hand, dass die Kabel fest angeschlossen sind.                                                                                                    |
| Analoge Eingänge       | 5. | Stellen Sie mittels Sichtprüfung und Klemmenplan sicher, dass alle<br>Analogen Sensoren korrekt angeschlossen sind.                                                         |
|                        | 6. | Prüfen Sie mit der Hand, dass die Kabel fest angeschlossen sind.                                                                                                    |
| Ausgänge               | 7. | Stellen Sie mittels Sichtprüfung und Klemmenplan sicher, dass alle Ausgänge korrekt angeschlossen sind.                                                                     |
|                        | 8. | Prüfen Sie mit der Hand, dass die Kabel fest angeschlossen sind.                                                                                                    |

### 4.5.2 DIP-Schalter setzen

Die 4 DIP-Schalter im Gehäuse müssen nach Bedarf wie folgt gesetzt sein:

|         | CAN-Bus-A | dresse der FPI | Service-Menü über<br>RS-232 aufrufen | Software-Update<br>über RS-232 ausführen |
|---------|-----------|----------------|--------------------------------------|------------------------------------------|
| DIP-Nr. | 1         | 2              | 3                                    | 4                                        |
| ON      |           | s.u.           | EIN                                  | EIN                                      |
| OFF     |           |                | AUS                                  | AUS                                      |

Tab. 7: Übersicht der DIP-Schalter

|     | Schalterstellung<br>Schalter 1 und 2 | CAN-Bus-Adresse<br>der FPI |  |
|-----|--------------------------------------|----------------------------|--|
| ON  |                                      | 0                          |  |
| OFF |                                      | 0                          |  |
| ON  |                                      |                            |  |
| OFF |                                      | 1                          |  |
| ON  |                                      | 2                          |  |
| OFF |                                      | 2                          |  |
| ON  |                                      | 2                          |  |
| OFF |                                      | 3                          |  |

Tab. 8: DIP-Schalter 1 und 2: Schalterstellung für CAN-Bus-Adresse der FPI

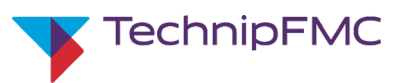

#### 4.5.3 Anschluss der FPI mittels der internen LEDs prüfen

- 1. Stellen Sie sicher, dass die FPI-Hardware korrekt installiert ist.
- 2. Stellen Sie sicher, dass CAN-Bus bzw. Batterie korrekt angeschlossen sind.
- **3.** Stellen Sie sicher, dass das **MultiTask-System** korrekt installiert ist und konfiguriert wurde.
- 4. Stellen Sie sicher, dass der Tankwagen bereit ist, wieder an die Fahrzeug-Batterie angeschlossen zu werden.
- 5. Schalten Sie die Batteriespannung des Fahrzeugs ein.
- Prüfen Sie die grüne LED: Bei korrekter Spannungsversorgung leuchtet die grüne LED dauerhaft.
- Prüfen Sie die *gelbe LED*: Bei korrekter Datenverbindung zum MultiTask-Zentralgerät über den CAN-Bus flackert die gelbe LED.

### 4.6 FPI-Gehäuse verschließen

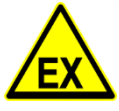

- 1. Stellen Sie sicher, dass alle Hardware-Komponenten der FPI korrekt installiert sind.
- 2. Stellen sie sicher, dass keine nicht zugelassenen Teile im FPI-Gehäuse verblieben sind.
- 3. Setzen Sie den Deckel dicht auf das Gehäuse.
- 4. Ziehen Sie über Kreuz die Deckelschrauben fest an.

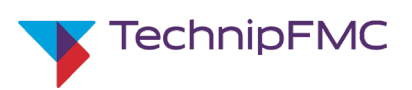

#### 5.1 Wichtige allgemeine Hinweise

Kurzbeschreibung

Die RS-232-Schnittstelle ist eine interne, serielle Schnittstelle der FPI, die nur bei geöffnetem Deckel erreichbar ist. Mittels eines geeigneten Verbindungsbzw. Adapterkabels kann hier ein Endgerät (z.B. Laptop) angeschlossen werden. Hierauf muss ein **Service-Programm** mit Terminal-Emulationsfunktion installiert sein, z.B. **'PuTTY'**. Diese Software ist als Freeware im Internet erhältlich.

- Dies dient im Wesentlichen für Tests durch Servicetechniker.
- Eine in seltenen Ausnahmen erforderliche Temperaturkorrektur sowie ein Anpassen von NAMUR-Schaltpunkten kann durch Servicetechniker ebenfalls über RS232 Schnittstelle erfolgen.

Explosionsgefahren

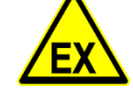

Gefahr von Explosionen durch elektrische Funken in explosibler Umgebung

Die serielle Schnittstelle darf nur außerhalb des explosionsgefährdeter Atmosphäre angeschlossen werden.

Das Verbinden oder Trennen des seriellen Schnittstellenkabels kann elektrische Entladungen verursachen.

Laptops und ähnliche Endgeräte für das Service-Programm sind meist für den Betrieb in explosibler Atmosphäre nicht zugelassen.

- Beachten Sie alle relevanten Bestimmungen f
  ür elektrische Anlagen in explosiblen Atmosph
  ären (z.B. DIN EN 60079-14; VDE 0165).
- Setzen Sie das Endgerät niemals in explosibler Atmosphäre ein.
- Verbinden oder trennen Sie das Schnittstellenkabel der RS-232-Schnittstelle nur, wenn sich alle Komponenten außerhalb explosionsgefährdeter Atmosphäre befinden.

#### Gefahr von Sachschäden

Das Verbinden oder Trennen des seriellen Schnittstellenkabels unter Spannung kann zur Funkenbildung führen

Die Schutzschaltungen des MultiTask-Systems sind nur für Spannungen bis 24 V DC ausgelegt: Endgeräte (z.B. Laptops) im Netzbetrieb dürfen nicht angeschlossen werden.

- Verbinden oder trennen Sie das Schnittstellenkabel der RS-232-Schnittstelle nur, wenn alle Komponenten des Systems sowie das Endgerät ausgeschaltet und spannungsfrei sind.
- Verwenden Sie das Endgerät nur im Akkubetrieb, nicht im Netzbetrieb.
- Stellen Sie sicher, dass der Akku des Endgeräts für die geplanten Aufgaben ausreichend geladen ist.
- Durch das Öffnen des Deckels der FPI wird das mechanische Eichsiegel gebrochen.
- Durch den Anschluss eines externen Rechners an die RS-232-Schnittstelle wird das elektronische Eichsiegel gebrochen.

Die RS-232-Schnittstelle sollte daher nur aus wichtigen Gründen genutzt werden. Ein guter Zeitpunkt ist z.B. dann, wenn ohnehin eine neue Eichung der FPI geplant oder erforderlich ist.

Sachschäden

Bruch der Eichsiegel

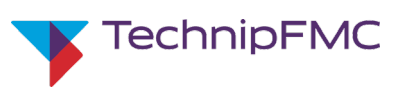

# 5.2 Endgerät (z.B. Laptop) mit FPI über RS-232 verbinden

| Allgemeine Schritte                                        | 1.  | Beachten Sie unbedingt alle Hinweise in Kap. 5.1.                                                                                                    |
|------------------------------------------------------------|-----|----------------------------------------------------------------------------------------------------|
|                                                            |     | Falls das FPI zum aktuellen Zeitpunkt ein mechanisches bzw.<br>elektronisches Eichsiegel hat:<br>Stellen Sie sicher, dass Brechen des mechanischen und des elektronischen<br>Eichsiegels, das mit dem Anschließen eines Endgeräts über die RS-232-<br>Schnittstelle automatisch erfolgt, zum aktuellen Zeitpunkt aus<br>betrieblicher Sicht möglich und sinnvoll ist. |
|                                                            | 3.  | Prüfen Sie, dass ein geeignetes <b>Service-Programm</b> , z.B. PuTTY, für die FPI<br>auf dem Endgerät (z.B. Laptop) installiert ist. Andernfalls installieren Sie<br>ein Service-Programm. Die Software 'PuTTY' (von Simon Tatham und<br>anderen) ist im Internet als Freeware erhältlich.                                                                            |
|                                                            | 4.  | Prüfen Sie, dass der <b>Akku</b> des Endgeräts (z.B. Laptop) <b>ausreichend</b><br><b>geladen</b> ist.                                                                                                    |
|                                                            | 5.  | Stellen Sie sicher, dass in der Umgebung der FPI und in der Umgebung des Endgeräts keine explosible Atmosphäre herrscht.                                                                                                    |
| Vorbereitende Schritte an FPI und Engerät<br>(z.B. Laptop) | 6.  | Schalten Sie die 24 V DC-Spannungsversorgung der FPI aus.                                                                                                    |
|                                                            | 7.  | Falls die FPI aktuell verschlossen ist:<br>Entfernen Sie den Deckel der FPI fachgerecht. Legen Sie alle Teile sauber<br>und sicher ab.                                                                                                    |
|                                                            | 8.  | Schließen Sie die drei Adern des RS-232-Verbindungskabel nach<br>Farbkennzeichnung an die korrekten Klemmen im FPI-Gehäuse an<br>(s. Kap. 4.4).                                                                                                    |
|                                                            | 9.  | Schalten Sie das Endgerät aus.                                                                                                    |
|                                                            | 10. | Stellen Sie sicher, dass das Endgerät <b>nicht</b> mit dem Stromnetz verbunden ist.                                                                                                    |
|                                                            | 11. | Verbinden Sie das Verbindungs- bzw. Adapterkabel von der RS-232-<br>Schnittstelle mit dem entsprechenden Eingang des Endgeräts.                                                                                                    |
| Weitere Schritte                                           | 12. | Schalten Sie das Endgerät <b>ein</b> und starten Sie das Service-Programm.                                                                                                    |

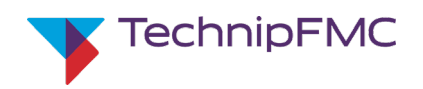

#### 5.3 Service-Verbindung zwischen Service-Programm und FPI herstellen

Die folgenden Schritte sind am Beispiel des Service-Programms 'PuTTY' beschrieben. Detaillierte Erläuterungen des Programmierers zu den Parametern von 'PuTTY' finden Sie im Internet. Wenn Sie mit einem anderen Service-Programm arbeiten, gehen Sie bitte sinngemäß vor.

1. Öffnen Sie die Software-Seite zum Einrichten der Verbindungsparameter

- Verbindungsparameter zwischen Service-Programm und FPI setzen
- ? ? 😵 PuTTY Configuration Reputry Configuration X Category: Category: - Session Basic options for your PuTTY session - Session Options controlling local serial lines Logging Logging Specify the destination you want to connect to Select a serial line Ė. Terminal Terminal Serial line Speed Serial line to connect to COM1 Keyboard Keyboard COM1 38400 Bell Bell Configure the serial line Features Connection type: Features ○ Raw ○ Telnet ○ Rlogin ○ SSH ● Serial 38400 - Window Window Speed (baud) Appearance Appearance Load, save or delete a stored session Data bits 8 Behaviour Behaviour Saved Sessions Translation Translation Stop bits 1 FPI-Service Selection Selection Parity None -Colours Colours Default Settings Load - Connection - Connection EMIS4 Flow control XON/XOFF -Data Data Save Proxy Proxy Delete Telnet Telnet Rlogin Rlogin . SSH . SSH Serial Close window on exit: Always Never Only on clean exit Help Cancel Help Open Cancel About Open About

zwischen Service-Programm und FPI. Bei 'PuTTY' sind dies die Seiten

- und anschließend 'Connection'/ 'Serial' (Abb. 3):

- 'Session' (Abb. 2) ...

Abb. 2: 'PuTTY'-Software: 'Session'-Seite

Abb. 3: PuTTY: 'Connection'/ 'Serial'

- Richten Sie eine serielle Verbindung (Connection type: serial) über eine geeignete serielle Schnittstelle des Endgeräts (Serial line: COMx) ein. (Falls vorhanden, können Sie auch gespeicherte Sitzungseinstellungen (Session) laden: Liste: 'Saved Sessions', Button 'Load'.
- 3. Setzen Sie...
  - die Datenrate ('Speed') auf **38.400** baud,
  - die Anzahl der Datenbits ('Data bits') auf 8,
  - die Anzahl der Stopbits auf 1,
  - die Parität auf 'keine' (Parity: None),
  - die Ablaufkontrolle ('Flow Control'; "Handshaking") auf 'XON/XOFF'

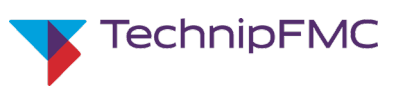

Parameter für Terminal-Emulation setzen **4.** Öffnen Sie die Seite zum Einrichten der Parameter für die Terminal-Emulation. Bei 'PuTTY' ist dies die Seite 'Terminal' (Abb. 4).

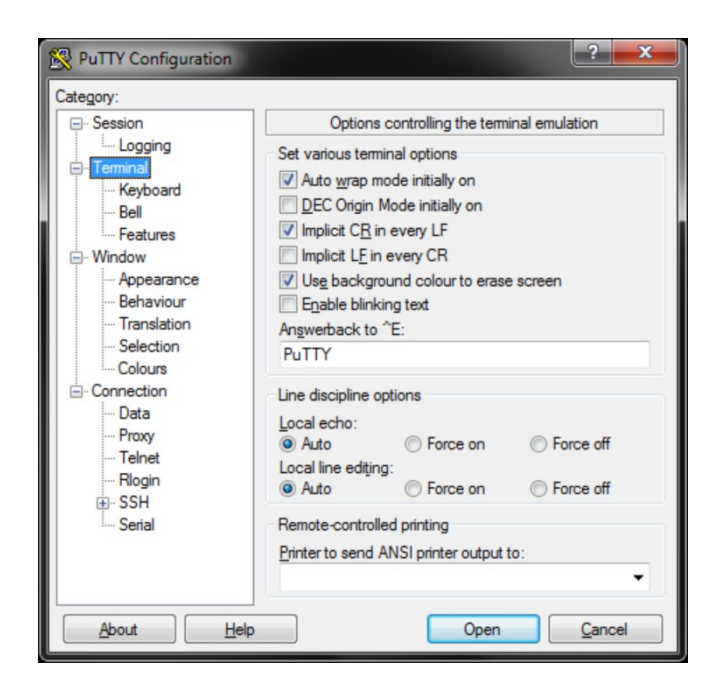

Abb. 4: PuTTY: 'Terminal'

- 5. Setzen Sie Häkchen bei
  - 'Auto Wrap Mode Initially on' (automatischer Textzeilenumbruch) und - 'Implicit CR in every LF'

(automatischer Cursor-Rücklauf (CR) bei Zeilenvorschub (LF))

- **6.** Kehren Sie zur 'Session'-Seite zurück (Abb. 2) und prüfen Sie nochmals die Einstellungen.
- 7. Drücken Sie den Button 'Open'.
- Bringen Sie DIP-Schalter 3 in die ON-Stellung (obere Stellung). Dies aktiviert die Kommunikation mit dem Service-Programm über die RS-232-Schnittstelle.
- 9. Schalten Sie die 24 V DC-Spannungsversorgung der FPI ein.

Das FPI-Service-Menü erscheint auf dem Bildschirm des Endgeräts. Seine Startseite wird angezeigt (s. Kap. 5.6).

#### Verbindung aktivieren

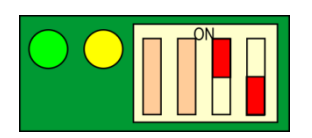

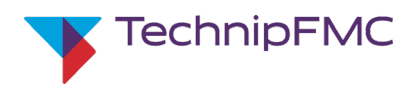

# 5.4 Übersicht der Parameter

| Nr./<br>Code | Bezeichnung                                                                                           | ezeichnung Erläuterung                                                                                                    |          | Werksein-<br>stellung | aktueller Wert |
|--------------|----------------------------------------------------------------------------------------------------|----------------------------------------------------------------------------------------------------|----------|-----------------------|----------------|
| Allge        | meine Befehle                                                                                         | -                                                                                                    | <u> </u> | <u>.</u>              | <u>.</u>       |
| 30           | Rücksetzen auf Werkseinstellungen                                                                     |                                                                                                    |          | -                     | -              |
| 90           | Abbruch der jeweiligen                                                                                | Eingabe; zurück zur vorigen Seite                                                                                                    | J        | -                     | -              |
| 99           | Eingabe speichern                                                                                     |                                                                                                    | J        | -                     | -              |
| 100          | Programm verlassen                                                                                    |                                                                                                    | J        | -                     | -              |
| Allge        | meine Informationen zu                                                                                | r FPI                                                                                                    |          | :                     | <u>.</u>       |
|              | Software-Version                                                                                      | Aktuelle Firmware-Version auf FPI                                                                                                    |          |                       |                |
|              | Hardware-Version                                                                                      |                                                                                                    |          |                       | -              |
|              | Seriennummer                                                                                          | Seriennummer der CPU (128 bit)                                                                                                    |          |                       | -              |
|              | CAN-Bus-Adresse                                                                                       | entsprechend DIP-Schaltern in FPI                                                                                                    |          | -                     | -              |
| 1            | Einstellungen                                                                                         | •                                                                                                    |          |                       |                |
| /1           | Typ Eingang 1                                                                                         | Setzen des Typs des jeweiligen Digital-                                                                                                    | J        | 1                     |                |
| /2           | Typ Eingang 2                                                                                         | Eingangs entspr. angeschlossenem Sensor:                                                                                                   | J        | 1                     |                |
| /3           | Typ Eingang 3                                                                                         | '0': AUS; '1': NPN-Eingang; '3': Namur-Eingang                                                                                             | J        | 1                     |                |
| /4           | Typ Eing. 4 (EPE2)                                                                                    |                                                                                                    | J        | 1                     |                |
| /5           | Eingang für Anschl.<br>OP-Verstärker                                                                  | '0': AUS; '1': EIN                                                                                                    |          | 0                     |                |
| /6           | Typ Impulsgeber: 0 = 'AUS' oder 1 = THS-O (3-adrig) oder<br>3 = THS-J (2-adrig) oder 5 = 'Eltomatic'. |                                                                                                    | J        | 0                     |                |
| /7           | Freq. Teilerwert         Ganzzahliger Teiler Impulskopie-Ausgang           (0 = Ausgang AUS)          |                                                                                                    |          | 0                     |                |
|              | Einstellungen, die im No                                                                              | rmalfall nicht geändert werden sollten                                                                                                    | •        | :                     | <u>.</u>       |
| /10          | Pt100 Korrekturwert                                                                                   |                                                                                                    | (L)      | indiv.                |                |
| /15          | Einstellungen für Namu                                                                                | ır-Sensoren                                                                                                    | (L)      |                       |                |
| /20          | Service-Schnittstelle                                                                                 | Baud-Rate/ Datenbits/ Parität/ Stopp-Bits                                                                                                  | (L)      | 38400, 8, N, 1        |                |
| 2            | Ausgangstests                                                                                         | •                                                                                                    |          | :                     | <u>.</u>       |
| /1           | Status Ausgang 1                                                                                      | Testweises Setzen (Umschalten) des                                                                                                    |          | -                     | -              |
| /            | Status Ausgang                                                                                        | jeweiligen Ausgangs ('0' / '1')                                                                                                    | J        | -                     | -              |
| /8           | Status Ausgang 8                                                                                      |                                                                                                    |          | -                     | -              |
| 3            | Eingangstests                                                                                         | •                                                                                                    | -        | •                     |                |
| /1<br>/3     | Zähler für pos, neg. bzw. Fehlerimpulse an Impulszählern anzeigen<br>bzw. rücksetzen                  |                                                                                                    | (1)      | -                     | -              |
|              | Status Abfüllsiche-<br>rungsverstärker                                                                | '0': Freigabe AUS; '1': Freigabe EIN                                                                                                    |          | -                     | -              |
|              | Status Eingang<br>14                                                                                  | jeweiliger Eingang (alle Sensortypen):<br>'00': inaktiv; '01' aktiv<br>zusätzlich nur bei Namur:<br>'02' Kurzschluss'; '03': Leitung offen |          | -                     | -              |
|              | Messwert Pt100                                                                                        | Aktueller Messwert Temperatursensor                                                                                                    |          | -                     | -              |

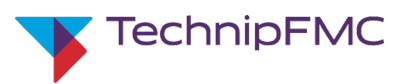

# 5.5 Startseite und Navigation des FPI-Service-Menüs

| FPI-Service-Menü                 | Nach Herstellung der Soft- und Hardware-Verbindung wie in den Kapiteln 5.1<br>bis 5.3 beschrieben, erscheint in der Terminal-Emulation das FPI-Service-<br>Menü.                                                                                                    |
|----------------------------------|----------------------------------------------------------------------------------------------------|
|                                  | Das FPI-Service-Menü ist auf verschiedene Seiten aufgeteilt. Sie enthalten<br>einerseits bestimmte Informationen und andererseits eine Navigation: Durch<br>Eingabe der jeweiligen ein- oder zweistelligen Zahlen am Endgerät kann man<br>zur angegebenen Seite wechseln. |
| Informationen auf der Startseite | Die Startseite des FPI-Service-Menüs enthält folgende Informationen:                                                                                                    |
|                                  | Software Version                                                                                                    |
|                                  | Hardware Version                                                                                                    |
|                                  | Seriennummer                                                                                                    |
|                                  | <ul> <li>CAN-Bus-Adresse der FPI<br/>(entsprechend DIP-Schalterstellung 1 und 2; s. Kap. 4.5.2)</li> </ul>                                                                                                    |
| Navigation von der Startseite    | Mit je einer Auswahlziffer werden die aktuellen Menüoptionen angezeigt.                                                                                                    |
|                                  | Von der Startseite sind dies                                                                                                    |
|                                  | (1) Setup,                                                                                                    |
|                                  | (2) Fingangetest                                                                                                    |
|                                  | (5) Lingangstest.                                                                                                    |
| PPI Service Menu                 |                                                                                                    |

| FPI | Service menu DEBUG-Mode, No MEM-TEST            |
|-----|-------------------------------------------------|
| Sof | tware Version: 0.07 Pre-release: 5              |
| Sei | ial Number: F50020C0 5858CDB7 AF0604E1 0EFF6009 |
| Int | erface Number: 1                                |
| 1   | Setup                                           |
| 2   | Output Test                                     |
| 3   | Input Test                                      |

Abb. 5: FPI-Service-Menü: Startseite

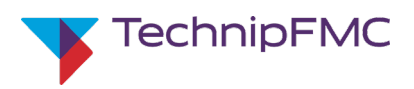

#### FPI-Setup: Individuelle Parameter auswählen und setzen 5.6

| Von der Startseite ins Setup           | <ol> <li>Geben Sie auf der<br/>Endgerät die Zahl</li> </ol>                                                                                                    | Startseite des FPI-Service-Menüs (s. Kap. 5.5) über das<br>'1' ein.             |
|----------------------------------------|----------------------------------------------------------------------------------------------------|---------------------------------------------------------------------------------|
|                                        | Die Setup-Hauptseite v                                                                                                    | vird angezeigt.                                                                 |
| Informationen auf der Setup-Hauptseite | Die Setup-Hauptseite o<br>allgemeinen System-In                                                                                                    | les FPI-Service-Menüs enthält oben dieselben<br>formationen wie die Startseite. |
|                                        | Darunter werden die a<br>angezeigt (siehe folger                                                                                                    | ktuellen Einstellungen der jeweiligen Parameter<br>Ides Bild).                  |
| Navigation von der Setup-Hauptseite    | Durch Eingabe der ein- oder zweistelligen Auswahlziffer, die am Anfang der<br>jeweiligen Parameter-Zeile steht, wird<br>- die jeweilge Einstellungsseite aufgerufen bzw.<br>- die jeweilige Funktion ausgeführt. |                                                                                 |
|                                        | (s. folgendes Bild).                                                                                                    |                                                                                 |
| Funktionen auf der Setup-Hauptseite    | (30) 'Factory Reset' Rüc                                                                                                    | ksetzen auf Standard-Einstellungen.                                             |
| Auch auf anderen Setup-Seiten          | <b>(90)</b> 'Abort'                                                                                                    | Abbruch des Setups, Rückkehr zur Startseite                                     |
|                                        | (99) 'Save setup'                                                                                                    | Speichern aktueller Setup-Werte                                                 |

| vice N | Aenu                                             |  |
|--------|--------------------------------------------------|--|
|        |                                                  |  |
| FPI    | Configuration DEBUG-Mode, No MEM-TEST            |  |
| ***    | ********                                         |  |
| SOI    | tware version: 0.07 Pre-release: 5               |  |
| Ser    | ial Number · F50020C0 5858CDB7 AF0604F1 0FFF6009 |  |
| Int    | erface Number: 1                                 |  |
| 1      | Input 1 Type Namur                               |  |
| 2      | Input 2 Type Namur                               |  |
| 3      | Input 3 Type Namur                               |  |
| 4      | EPE2 Input NPN / Digital                         |  |
| 5      | Frequency Input On                               |  |
| 6      | Pulse Input (3-wire)                             |  |
| 7      | Pulse-Out Copy Rate 0                            |  |
| 10     | PT100 Calibration                                |  |
|        | Calibration error +26.50                         |  |
| 15     | Namur Switchpoint 0xA0 (160)                     |  |
|        | Namur Short Circuit 0x05 (5)                     |  |
|        | Namur Disconnected 0xD0 (208)                    |  |
| 20     | Service Interface 38400, 8,N,1                   |  |
| 30     | Factory Reset                                    |  |
| 90     | Abort                                            |  |
| 00     | Save setup                                       |  |

Abb. 6: FPI-Service-Menü: Setup-Hauptseite

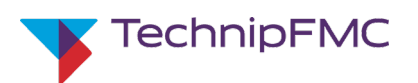

| (1) - (4): Eingänge 1-4:         | 1. Geben Sie auf der Setup-Hauptseite die Zahl des jeweils einzustellenden     |
|----------------------------------|--------------------------------------------------------------------------------|
| Typ einstellen                   | Eingangs ein '1' bis '4'.                                                      |
|                                  | Die Setup-Unterseite des jeweilgen Eingangs wird angezeigt:                    |
|                                  | FPI Configuration                                                              |
|                                  | *****                                                                          |
|                                  | Set Input Type Channel x : Namur                                               |
|                                  | 0 = Off                                                                        |
|                                  | 1 = NPN / Digital<br>2 = DND (Not allowed)                                     |
|                                  | 3 = Namur                                                                      |
| Abb. 7: Eingangstyp einstellen   | Select Type:                                                                   |
|                                  | 2. Geben Sie '0' ein, um den jeweiligen Eingang auszuschalten oder             |
|                                  | geben Sie '1' für einen NPN-Eingang ein oder                                   |
|                                  | geben Sie '3' für einen Namur-Eingang ein.                                     |
|                                  | (PNP-Eingänge, Code '2', sind nicht erlaubt.)                                  |
|                                  | 3. Geben Sie '99' ein, um die Änderung zu speichern.                           |
|                                  | 4. Geben Sie '90' ein, um das Untermenü zu verlassen.                          |
|                                  | 5. Wiederholen Sie die Schritte 1 bis 4 bei Bedarf für andere Digitaleingänge. |
| (5): Frequenz-Eingang:           | <b>1.</b> Geben Sie auf der Setup-Hauptseite '5' ein.                          |
| ein- oder ausschalten            | Die Setup-Unterseite des Frequenzeingangs wird angezeigt:                      |
|                                  | FPI Configuration                                                              |
|                                  | ******                                                                         |
|                                  | Set Frequency Input: On                                                        |
|                                  | 0 = Off                                                                        |
|                                  | 1 = On                                                                         |
| Abb. 8: Frequenzeingang ein/ aus | Select Type:                                                                   |
|                                  | 2. Geben Sie '0' ein, um den Frequenzeingang auszuschalten oder                |
|                                  | geben Sie 1 ein, um ihn einzuschalten.                                         |
|                                  | <b>3.</b> Geben Sie '99' ein, um die Änderung zu speichern.                    |
|                                  |                                                                                |

4. Geben Sie '90' ein, um das Untermenü zu verlassen.

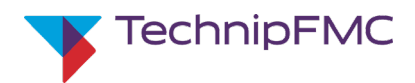

| (6):Impulszählertyp einstellen                     | 1.  | Geben Sie auf der Setup-Hauptseite '6' ein.                                                                                                 |
|----------------------------------------------------|-----|----------------------------------------------------------------------------------------------------|
|                                                    |     | Die Setup-Unterseite des Impulszählertyps wird angezeigt:                                                                                   |
|                                                    | E   | PI Configuration                                                                                                    |
|                                                    | *   |                                                                                                    |
|                                                    | 2   | et Pulsecounter Input: IHS-O (3-Wire)                                                                                                    |
|                                                    | 0   | = Off                                                                                                    |
|                                                    | 2   | = PNP (Not allowed)                                                                                                    |
|                                                    | 3   | = THS-J (2-wire)                                                                                                    |
|                                                    | 4   | = Reserved                                                                                                    |
|                                                    | -   | LIGHAUS                                                                                                    |
| Abb. 9: Impulszählertyp einstellen                 | S   | elect Type:                                                                                                    |
|                                                    | 2.  | Geben Sie die Zahl ein, die dem angeschlossenen Impulszähler entspricht:                                                                    |
|                                                    |     | 0 = 'Impulseingang AUS oder                                                                                                    |
|                                                    |     | 1 = THS-O (3-adrig) oder                                                                                                    |
|                                                    |     | 3 = THS-J (2-adrig) oder                                                                                                    |
|                                                    |     | 5 = 'Eltomatic'.                                                                                                    |
|                                                    |     | '2' steht für PNP und ist nicht erlaubt. '4' ist derzeit nicht belegt.                                                                      |
|                                                    | 3.  | Geben Sie '99' ein, um die Änderung zu speichern.                                                                                           |
|                                                    | 4.  | Geben Sie '90' ein, um das Untermenü zu verlassen.                                                                                          |
| (7): Impulskopie-Ausgang:<br>Teilerwert einstellen | 1.  | Geben Sie auf der Setup-Hauptseite '7' ein.                                                                                                 |
|                                                    | Die | Setup-Unterseite für den Teilerwert des Impulskopie-Ausgangs wird                                                                           |
|                                                    |     | ezeigt:                                                                                                    |
|                                                    | F   | PI Configuration                                                                                                    |
|                                                    | 5   | et Pulse-copy Output Rate: 0                                                                                                    |
| Abb. 10: Impulskapia: Tailonwart                   | S   | elect Pulse Rate:                                                                                                    |
| Abb. 10. Impuiskopie. Tellerwert                   |     |                                                                                                    |
|                                                    | 2.  | Geben Sie eine ganze Zahl als Teilerwert für die Eingangsfrequenz ein. Am Die Frequenz am Impulskopie-Ausgang ist dann die Eingangsfrequenz |
|                                                    |     | geteilt durch den eingegebenen Teilerwert.                                                                                                  |
|                                                    |     | Bei einem Wert von '0' ist der Impulskopie-Ausgang ausgeschaltet.                                                                           |
|                                                    |     | Bei einem Wert von '1' ist die Ausgangs- gleich der Eingangsfrequenz.                                                                       |
|                                                    |     | Beispiel für Teilerwerte:                                                                                                    |
|                                                    |     | Bei einer Eingangsfrequenz von 10 kHz und einem Teilerwert '5'<br>liegt am Impulskopie-Ausgang eine Frequenz von 2 kHz.                     |
|                                                    | 3.  | Geben Sie '99' ein, um die Änderung zu speichern.                                                                                           |
|                                                    | 4.  | Geben Sie '90' ein, um das Untermenü zu verlassen.                                                                                          |
|                                                    |     |                                                                                                    |

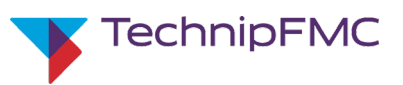

#### Die folgenden Werte müssen und sollten im Normalfall NICHT verändert werden:

| (10): Temperatursensor Pt100:<br>Korrekturwert | Diese Kalibrierung zur Festlegung des individuellen Korrekturwerts wird bei<br>der Erstinbetriebnahme durch TechnipFMC durchgeführt. Sie muss im<br>Normalfall nicht wiederholt werden. |
|------------------------------------------------|----------------------------------------------------------------------------------------------------|
|                                                | Eine nicht fachgerechte erneute Kalibrierung kann zu schweren Fehlern mit<br>wirtschaftlichen und/oder juristischen Folgen führen!                                                      |
| Abb. 11: Pt100: Korrekturwert                  | FPI PT100 Calibration<br>************************************                                                                                                    |
| (15): Namur-Konfiguration                      | Die Einstellungen für Namur-Sensoren sind und bleiben im Normalfall korrekt.<br>Sie müssen und dürfen daher nicht geändert werden.                                                      |
|                                                | Falsche Einstellungen können zu schweren Fehlern mit wirtschaftlichen<br>und/oder juristischen Folgen führen!                                                                           |
|                                                | FPI Configuration<br>************************************                                                                                                    |
| Abb. 12: Namur- Einstellungen                  | (40 - 240)<br>Select Switch-point:                                                                                                    |
| (20): Schnittstellen-Konfiguration<br>RS-232   | Die Einstellungen für die RS-232-Schnittstelle müssen im Normalfall nicht<br>geändert werden.                                                                                           |
|                                                | Nach Änderung dieser Einstellungen ist ein Zugriff auf das FPI mit den in<br>Kap. 5.3 genannten Werten über die RS-232-Schnittstelle eventuell NICHT<br>mehr möglich !                  |
|                                                | FPI Configuration<br>************************************                                                                                                    |
|                                                | 1 = 115200<br>2 = 57600<br>3 = 38400<br>4 = 19200<br>5 = 9600                                                                                                    |
| Abb. 13: RS-232-Konfiguration                  | Select Speed:                                                                                                    |

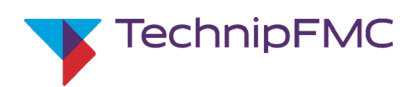

#### 5.7 FPI-Output-Test: Ausgänge testweise umschalten

Von der Startseite ins Ausgangs-Test-Menü1.Geben Sie auf der Startseite des FPI-Service-Menüs (s. Kap. 5.5) über das<br/>Endgerät die Zahl '2' ein.

Die Ausgangs-Test-Seite wird angezeigt.

| FPI Diagr | 105 | stic Output Menu | DEBUG-Mode, | No | MEM-TEST |
|-----------|-----|------------------|-------------|----|----------|
| 1-Output  | 1   | (toggle):        | 1           |    |          |
| 2-Output  | 2   | (toggle):        | 0           |    |          |
| 3-Output  | 3   | (toggle):        | 1           |    |          |
| 4-Output  | 4   | (toggle):        | 0           |    |          |
| 5-Output  | 5   | (toggle):        | 0           |    |          |
| 6-Output  | 6   | (toggle):        | 0           |    |          |
| 7-Output  | 7   | (toggle):        | 1           |    |          |
| 8-Output  | 8   | (toggle):        | 0           |    |          |

90-Quit

Abb. 14: FPI-Service-Menü: Output Test: Ausgangs-Test

2. Geben Sie die Nummer des Ausgangs ein, den Sie testweise umschalten wollen.

Der Ausgang wird umgeschaltet zwischen EIN (+12 V) und AUS (0 V).

- 3. Wiederholen Sie Schritt 2 bei Bedarf für diesen oder andere Ausgänge.
- **4.** Geben Sie '90' ein, um zur Startseite des FPI-Service-Menüs zurückzukehren.

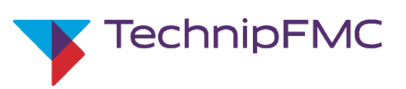

### 5.8 FPI-Input-Test: Eingangswerte prüfen

- Von der Startseite ins Eingangs-Test-Menü
- 1. Geben Sie auf der Startseite des FPI-Service-Menüs (s. Kap. 5.5) über das Endgerät die Zahl '3' ein.

Die Eingangs-Test-Seite wird angezeigt:

| FPI Diagnostic Input Menu       | DEBUG-Mode, No | MEM-TEST |
|---------------------------------|----------------|----------|
| 1-P-Pulse counter (reset):      | 957            |          |
| 2-M-Pulse counter (reset):      | 543            |          |
| 3-Pulse counter errors (reset): | 0              |          |
| AS Frequency (On):              | 0              |          |
| Input1:                         |                | 02       |
| Input2:                         |                | 03       |
| Input3:                         |                | 03       |
| Input4:                         |                | 00       |
| Temperature:                    | 0.01           | 0        |
| 90-Quit                         |                |          |

|                                          | Abb. 15: FPI-Service-Menü: Input Test: Eingangs-Test                        |
|------------------------------------------|-----------------------------------------------------------------------------|
| Bereich 'Pulse Counter'                  | Positiver, negativer und Fehler-Pulszähler: Alle drei zählen aufwärts.      |
| (oberste 3 Zeilen unter Sternchen-Reihe) | Zum <b>Rücksetzen</b> :                                                     |
|                                          | Geben Sie die der jeweiligen Zeil vorangestellte Nummer ein (1, 2 oder 3).  |
| AS Frequency (On)                        | Funktion eines angeschlossenen Abfüllsicherungsverstärkers anzeigen         |
|                                          | (Falls im Setup-Menü freigegeben; siehe Setup, Ziffer 5)                    |
|                                          | 0 = Abfüllsicherungs-Verstärker AUS (oder nicht angeschlossen)              |
|                                          | 1 = Abfüllsicherungs-Verstärker EIN                                         |
| Input x                                  | Jeweiliger Eingang (alle Sensortypen):                                      |
|                                          | '00': inaktiv;                                                              |
|                                          | '01' aktiv                                                                  |
|                                          | zusätzlich nur bei Namur:                                                   |
|                                          | '02' Kurzschluss';                                                          |
|                                          | '03': Leitung offen                                                         |
| Temperature                              | Aktuell vom Pt100-Sensor gemessene Temperatur [°C].                         |
|                                          | Wenn kein Sensor angeschlossen ist, erscheint hier ein beliebiger Wert.     |
|                                          | Geben Sie '90' ein, um zur Startseite des FPI-Service-Menüs zurückzukehren. |

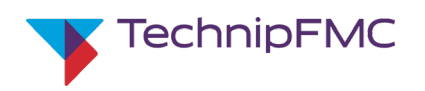

### 5.9 Trennen von FPI und Endgerät nach Verbindung über RS-232

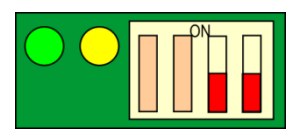

Wenn keine weiteren Aufgaben über die RS-232-Schnittstelle erledigt werden sollen, trennen Sie die Verbindung.

- 1. Stellen Sie sicher, dass DIP-Schalter 3 und 4 in Stellung 'OFF' (unten) stehen.
- 2. Beachten Sie unbedingt alle Hinweise in Kap. 5.1.
- 3. Schalten Sie das Endgerät aus.
- **4.** Ziehen Sie das Verbindungs- bzw. Adapterkabel vorsichtig aus dem entsprechenden Anschluss des Endgeräts.
- 5. Lösen Sie die 3 Adern des RS-232-Verbindungskabels aus der RS-232-Schnittstelle im FPI-Gehäuse.

#### 5.10 FPI-Gehäuse verschließen

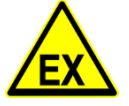

- 1. Stellen Sie sicher, dass alle Hardware-Komponenten der FPI korrekt installiert sind.
- 2. Stellen sie sicher, dass keine nicht zugelassenen Teile im FPI-Gehäuse verblieben sind.
- 3. Setzen Sie den Deckel dicht auf das Gehäuse.
- 4. Setzen Sie die Schrauben mit den vorgeschriebenen ATEX-konformen Unterlegscheiben ein und befestigen Sie den Deckel.

# Optional: Firmware aufspielen über RS-232

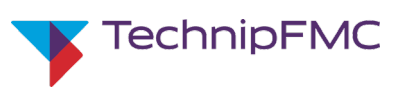

# 6 Optional: Firmware aufspielen über RS-232

### 6.1 Wichtige allgemeine Hinweise

Es gelten die gleichen Hinweise wie unter Wichtige allgemeine Hinweise5.1

### 6.2 Endgerät (z.B. Laptop) mit FPI über RS-232 verbinden

| Allgemeine Schritte                       | 1.  | Stellen Sie fest, ob für die Firmware eine aktualisierte Version vorliegt.                                                                                                    |
|-------------------------------------------|-----|----------------------------------------------------------------------------------------------------|
|                                           | 2.  | Beachten Sie unbedingt alle Hinweise in Kap. 6.1.                                                                                                    |
|                                           | 3.  | Falls das FPI zum aktuellen Zeitpunkt ein mechanisches bzw.<br>elektronisches Eichsiegel hat:<br>Stellen Sie sicher, dass Brechen des mechanischen und des elektronischen<br>Eichsiegels, das mit dem Anschließen eines Endgeräts über die RS-232-<br>Schnittstelle automatisch erfolgt, zum aktuellen Zeitpunkt aus<br>betrieblicher Sicht möglich und sinnvoll ist. |
|                                           | 4.  | Prüfen Sie, dass die <b>Programmiersoftware 'Flash Magic'</b> auf dem<br>Endgerät (z.B. Laptop) installiert ist. Andernfalls installieren Sie sie. Die<br>Software 'FlashMagic' von der 'Embedded Systems Academy' ist im<br>Internet unter der URL http://www.flashmagictool.com/ erhältlich.                                                                        |
|                                           | 5.  | Stellen Sie sicher, dass die <b>korrekte Firmware-Datei</b> auf dem Endgerät<br>zum Überspielen auf die FPI zur Verfügung steht.                                                                                                    |
|                                           | 6.  | Prüfen Sie, dass der <b>Akku</b> des Endgeräts (z.B. Laptop) <b>ausreichend</b><br><b>geladen</b> ist.                                                                                                    |
|                                           | 7.  | Stellen Sie sicher, dass in der Umgebung der FPI und in der Umgebung des Endgeräts keine explosible Atmosphäre herrscht.                                                                                                    |
| Vorbereitende Schritte an FPI und Engerät | 8.  | Schalten Sie die 24 V DC-Spannungsversorgung der FPI aus.                                                                                                    |
| (z.B. Laptop)                             | 9.  | Falls die FPI aktuell verschlossen ist:<br>Entfernen Sie den Deckel der FPI fachgerecht. Legen Sie alle Teile sauber<br>und sicher ab.                                                                                                    |
|                                           | 10. | Schließen Sie die drei Adern des RS-232-Verbindungskabel nach<br>Farbkennzeichnung an die korrekten Klemmen im FPI-Gehäuse an<br>(s. Kap. 4.4).                                                                                                    |
|                                           | 11. | Schalten Sie das Endgerät aus.                                                                                                    |
|                                           | 12. | Stellen Sie sicher, dass das Endgerät <b>nicht</b> mit dem Stromnetz verbunden ist.                                                                                                    |
|                                           | 13. | Verbinden Sie das Verbindungs- bzw. Adapterkabel von der RS-232-<br>Schnittstelle mit dem entsprechenden Eingang des Endgeräts.                                                                                                    |
| Weitere Schritte                          | 14. | Schalten Sie das Endgerät ein und starten Sie die Programmiersoftware<br>'Flash Magic'.                                                                                                    |

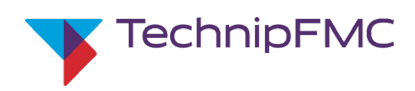

### 6.3 Einstellungen vornehmen und Überspielen durchführen

Verbindungsparameter zwischen Programmiersoftware und FPI setzen 1. Öffnen Sie die Software-Seite zum Einrichten der Verbindungsparameter zwischen Programmiersoftware 'Flash Magic' und FPI:

| 🎲 Flash Ma                                                       | igic                                                 | - 77                           |                    | x                            |
|------------------------------------------------------------------|------------------------------------------------------|--------------------------------|--------------------|------------------------------|
| Eile ISP                                                         | Options Tools Help                                   |                                |                    |                              |
|                                                                  | ) 🗿 🐗 🗸 🎩 ≽   💖   🛙                                  | 💵 🕜 😂 🛛                        |                    |                              |
| Step 1 - Con                                                     | nmunications                                         | Step 2 - Erase                 | ;                  |                              |
| Select                                                           | LPC1769                                              | Erase block 0                  | (0x0000            | 00-0x000FFF)                 |
| Flash Bank:                                                      | · · · · · · · · · · · · · · · · · · ·                | Erase block 2                  | (0x0010            | 00-0x002FFF)                 |
| COM Port:                                                        | COM 1 🗸                                              | Erase block 3<br>Erase block 4 | (0x0030<br>(0x0040 | 00-0x003FFF)<br>00-0x004FFF) |
| Baud Rate:                                                       | 115200 ▾                                             | Erase block 5                  | (0x0050            | 00-0x005FFF)                 |
| Interface:                                                       | None (ISP)                                           | Erase block                    | sh+Lod             | e Hal Mot<br>by Hex File     |
| Oscillator (N                                                    | 4Hz): 100                                            |                                |                    |                              |
| Step 3 - Hes                                                     | < File                                               |                                |                    |                              |
| Hex File: C                                                      | :\FPI_Flash\FPI_V007.hex                             |                                |                    | Browse                       |
| M                                                                | odified: Unknown                                     |                                | mo                 | re info                      |
| Step 4 - Opt                                                     | ions                                                 | Step                           | 5 - Start          |                              |
| Verify afte<br>Fill unused<br>Gen block<br>Execute<br>Activate F | r programming<br>d Flash<br>< checksums<br>Tash Bank |                                |                    | Start                        |
| Visit the 'Fla                                                   | sh Magic'' home page for info on the                 | latest revision                |                    |                              |
| www.flashm                                                       | agictool.com                                         |                                |                    | •                            |
|                                                                  |                                                      |                                | 0                  |                              |

Abb. 16: Programmier-Software 'Flash Magic': Einstellungen für Firmware-Update

- 2. Wählen Sie 'LPC1769'.
- 3. Setzen Sie...
  - 'COM Port' auf die korrekte Schnittstelle,
  - die Datenrate ('Baud rate') auf 115200 baud,
  - die Auswahl 'Interface' auf 'None (ISP)',
  - die Oszillator-Frequenz [MHz] auf 100.
- 4. Wählen Sie 'Erase all Flash + Code Rd Prot.' aus der Liste aus.
- 5. Geben Sie den *Dateipfad* zum Speicherort der Firmware-Datei auf dem Endgerät ein.
- 6. Wählen Sie 'Verify after programming'
- Bringen Sie DIP-Schalter 4 im FPI-Gehäuse in die Stellung 'ON' (obere Stellung). Dies aktiviert das Aktualisieren der Firmware über die RS-232-Schnittstelle.
- 8. Schalten Sie die 24 V DC-Spannungsversorgung der FPI ein.
- 9. Drücken Sie den Button 'Start' in 'Flash Magic'.

Das Aufspielen der Firmware dauert einige Minuten. Unterbrechen Sie es nicht. Während des Aufspielens wird unten ein Fortschrittsbalken eingeblendet. Wenn das Aufspielen erfolgreich beendet ist, erscheint in der unteren Zeile '*Finished*'.

**10.** Bringen Sie DIP-Schalter 4 in Stellung 'OFF' (unten). Die Firmware-Update-Funktion ist deaktiviert.

Einstellungen im Bereich 'Step 1 -Communications'

... - Erase

... - Firmware

... - Options

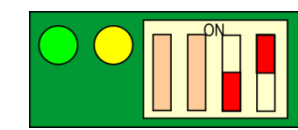

Start

# Konfiguration der FPI über MultiTask-Software

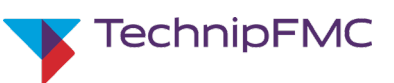

### 6.4 Trennen von FPI und Endgerät nach Verbindung über RS-232

|--|

Wenn keine weiteren Aufgaben über die RS-232-Schnittstelle erledigt werden sollen, trennen Sie die Verbindung.

- 1. Stellen Sie sicher, dass DIP-Schalter 3 und 4 in Stellung 'OFF' (unten) stehen.
- 2. Beachten Sie unbedingt alle Hinweise in Kap. 5.1.
- 3. Schalten Sie das Endgerät aus.
- **4.** Ziehen Sie das Verbindungs- bzw. Adapterkabel vorsichtig aus dem entsprechenden Anschluss des Endgeräts.
- Lösen Sie die 3 Adern des RS-232-Verbindungskabels aus der RS-232-Schnittstelle im FPI-Gehäuse.

### 6.5 FPI-Gehäuse verschließen

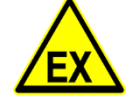

- 1. Stellen Sie sicher, dass alle Hardware-Komponenten der FPI korrekt installiert sind.
- 2. Stellen sie sicher, dass keine nicht zugelassenen Teile im FPI-Gehäuse verblieben sind.
- 3. Setzen Sie den Deckel dicht auf das Gehäuse.
- 4. Ziehen Sie über Kreuz die Deckelschrauben fest an.

# 7 Konfiguration der FPI über MultiTask-Software

Die Konfiguration der FPI über die MultiTask-Software ist in der Betriebsanleitung des MultiTask-Zentralgeräts beschrieben.

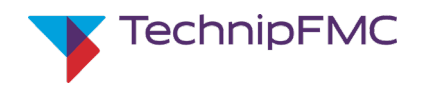

#### Wartung der FPI

# 8 Wartung der FPI

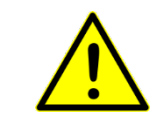

#### WARNUNG!

**Gefahren durch falsche Wartung oder Störungsbeseitigung!** Alle Arbeiten erfordern geschultes Fachpersonal. Fehler können zu lebensgefährlichen Situationen führen.

- Beachten Sie alle Sicherheitshinwiese im Kap. 3 dieser Betriebsanleitung.
- Beachten Sie alle Vorschriften der Installationsfirma.
- Beachten Sie alle einschlägigen örtlich geltenden Sicherheitsvorschriften.

| Äußerliche Reinigung    | •   | Das Personal des Betreibers muss das Gehäuse der FPI bei grober<br>Verschmutzung diesen entfernen und mit einem Lappen reinigen. |
|-------------------------|-----|----------------------------------------------------------------------------------------------------|
|                         | •   | Richten Sie niemals einen direkten Wasser- oder Dampfstrahl auf das FPI-<br>Gehäuse.                                             |
| Äußerliche Sichtprüfung | •   | Gehäuse und Kabelanschlüsse der FPI regelmäßig äußerlich auf Intaktheit sichtprüfen.                                             |
| Weitere Aufgaben        | Wei | tere Wartungsaufgaben an der FPI bestehen nicht.                                                                                 |

# 9 Störungsbeseitigung an der FPI

| <u> </u>                                           | WARNUNG!<br>Gefahren durch falsche Wartung oder Störungsbeseitigung!<br>Alle Arbeiten erfordern fachlich geschultes Personal. Fehler können zu<br>lebensgefährlichen Situationen führen.                                                                          |
|----------------------------------------------------|----------------------------------------------------------------------------------------------------|
|                                                    | <ul> <li>Beachten Sie alle Sicherheitshinwiese im Kap. 3 dieser<br/>Betriebsanleitung.</li> </ul>                                                                                                    |
|                                                    | Beachten Sie alle Vorschriften der Installationsfirma.                                                                                                    |
|                                                    | <ul> <li>Beachten Sie alle einschlägigen örtlich geltenden<br/>Sicherheitsvorschriften.</li> </ul>                                                                                                    |
|                                                    |                                                                                                    |
| Begrenzte Möglichkeiten der<br>Störungsbeseitigung | An der FPI sind nur begrenzt Maßnahmen zur Störungsbeseitigung möglich:<br>Aufgrund des erforderlichen Explosionsschutzes ist das Gehäuse unlösbar mit<br>Vergussmasse gefüllt. Fest installierte innere Komponenten der FPI können<br>nicht ausgetauscht werden. |
| Austausch defekter Kabel                           | Fehlerhafte Kabel können ausgetauscht werden. Beachten Sie hierzu alle<br>Vorschriften und Anweisungen insbesondere in Kap. 4.                                                                                                    |
| Änderungen der Eingangs- oder<br>Ausgangsbelegung  | Die Belegung einiger Ein- und Ausgänge kann geändert werden. Dies ist<br>erforderlich, wenn ein Fehler in einem FPI-internen Kanal vorliegt oder<br>denkbar ist.                                                                                                  |
|                                                    | <ul> <li>Informationen zur Ein- und Ausgangsbelegung finden Sie in Kap. 4.3.2.</li> </ul>                                                                                                    |
|                                                    | <ul> <li>Informationen zur Konfiguration der Ein- und Ausgänge finden Sie in Kap.</li> <li>5.3.</li> </ul>                                                                                                    |

### **Demontage und Entsorgung**

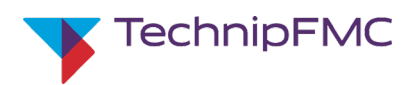

 Im Normalfall erfolgt die Anpassung der Einstellungen der FPI-Software über die MultiTask-Software (s. separate Betriebsanleitung). In besonderen Fällen kann die Konfiguration über ein Service-Programm durchgeführt werden (s. Kap. 5.3).

# **10** Demontage und Entsorgung

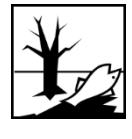

# ACHTUNG!

Umweltschäden bei falscher Entsorgung!

Durch falsche oder nachlässige Entsorgung können Umweltverschmutzungen verursacht werden.

Die FPI ist vergossen und muss daher als Ganzes entsorgt werden.

# 11 Abbildungsverzeichnis

| Abb. 1: Bildlicher Klemmenplan                                                 | . 21 |
|--------------------------------------------------------------------------------|------|
| Abb. 2: 'PuTTY'-Software: 'Session'-Seite                                      | . 27 |
| Abb. 3: PuTTY: 'Connection'/ 'Serial'                                          | . 27 |
| Abb. 4: PuTTY: 'Terminal'                                                      | . 28 |
| Abb. 5: FPI-Service-Menü: Startseite                                           | . 30 |
| Abb. 6: FPI-Service-Menü: Setup-Hauptseite                                     | . 31 |
| Abb. 7: Eingangstyp einstellen                                                 | . 32 |
| Abb. 8: Frequenzeingang ein/ aus                                               | . 32 |
| Abb. 9: Impulszählertyp einstellen                                             | . 33 |
| Abb. 10: Impulskopie: Teilerwert                                               | . 33 |
| Abb. 11: Pt100: Korrekturwert                                                  | . 34 |
| Abb. 12: Namur- Einstellungen                                                  | . 34 |
| Abb. 13: RS-232-Konfiguration                                                  | . 34 |
| Abb. 14: FPI-Service-Menü: Output Test: Ausgangs-Test                          | . 35 |
| Abb. 15: FPI-Service-Menü: Input Test: Eingangs-Test                           | . 36 |
| Abb. 16: Programmier-Software 'Flash Magic': Einstellungen für Firmware-Update | . 39 |

# 12 Tabellenverzeichnis

| Fab. 1: Mitgeltende Dokumente (Ausschnitt)                                 | 10 |
|----------------------------------------------------------------------------|----|
| Fab. 2: Produktbezeichnung                                                 | 11 |
| ab. 3: Hersteller und Dokumentationsbevollmächtigter                       | 11 |
| Fab. 4: Allgemeine technische Daten                                        | 11 |
| ۲ab. 5: Technische Daten der Anschlüsse                                    | 13 |
| Fab. 6: Tabellarischer Klemmenplan                                         | 20 |
| ۲ab. 7: Übersicht der DIP-Schalter                                         | 23 |
| Fab. 8: DIP-Schalter 1 und 2: Schalterstellung für CAN-Bus-Adresse der FPI | 23 |

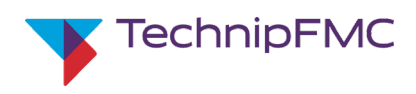

# 13 Index

### Α

| Abkürzungen                    | 5  |
|--------------------------------|----|
| Anleitungen                    | 8  |
| В                              |    |
| Begriffe                       | 5  |
| Bestimmungsgemäße Verwendung   | 12 |
| Betriebsanleitung              | 5  |
| D                              |    |
| Demontage                      | 41 |
| Dokumentationsbevollmächtigter | 9  |
| Dokumente                      | 8  |
| E                              |    |
| Entsorgung                     | 41 |
| Ersatzteile                    | 14 |
| F                              |    |
| Fehlgebrauch                   | 12 |
| G                              |    |
| Garantie                       | 7  |
| Gefährdungen                   |    |
| elektrische                    | 14 |
| Explosionsgefahren             | 13 |
| Gewährleistung                 | 7  |
| н                              |    |
| Haftungsbeschränkung           | 7  |
| Herstellerangaben              | 9  |

| Informationen zur Betriebsanleitung5<br>Installation15<br>K |
|-------------------------------------------------------------|
| Konformitätserklärung7<br>Kundendienst                      |
| Mitgeltende Dokumente8<br>P                                 |
| Personalanforderungen                                       |
| Sicherheit12, 15<br>Symbolerklärung7<br>U                   |
| Urheberschutz8                                              |
| Verantwortlichkeiten                                        |
| Wartung40<br><b>Z</b>                                       |
| Zeichen5<br>Zulieferdokumentation8                          |

I